User's Guide SBAU318A–October 2018–Revised April 2019

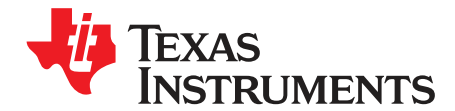

# ADS125H02 Evaluation Module

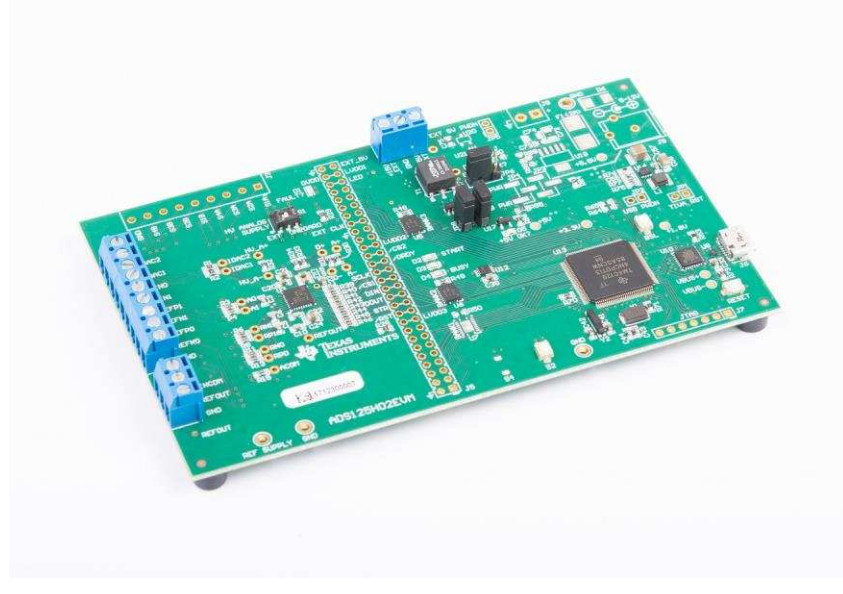

## ADS125H02 Evaluation Module

The ADS125H02 is a 2-channel, 24-bit, 40-kSPS, delta-sigma ( $\Delta\Sigma$ ) analog-to-digital converter (ADC) with an integrated ±18-V programmable gain amplifier (PGA) with a 1-G $\Omega$  input impedance. The device also includes a voltage reference and features to enhance data reliability such as cyclic redundancy check (CRC) and signal monitors.

The ADS125H02EVM is an evaluation module kit providing hardware and software support for evaluation of the ADS125H0x, delta-sigma analog-to-digital converter (ADC). The kit uses the Texas Instruments TM4C1294NCPDT processor to communicate with the ADC via SPI and provide communication with a PC over the USB interface. The software application is downloaded from the Texas Instruments website and runs on the Windows operating system allowing for register manipulation and data collection from the ADC. The ADS125H02EVM kit includes the ADS125H02 device along with a USB micro cable.

This document includes a detailed description of the hardware (HW), software, bill of materials, and schematic for the EVM.

Throughout this document, the term EVM is synonymous with the ADS125H02EVM, demonstration kit, and evaluation module. The term GUI is synonymous with *Delta-Sigma ADC EvaluaTion Software*, core application, and EVM software. The use of  $Tiva^{TM}$  is synonymous with the TM4C1294NCPDT microcontroller.

| Device                                              | Literature Number |
|-----------------------------------------------------|-------------------|
| ADS125H02                                           | SBAS790           |
| Delta-Sigma ADC EvaluatTlon<br>Software User Manual | SBAU260           |

## Table 1. Related Documentation

1

#### Contents

| 1 | EVM Overview                                       | . 3 |
|---|----------------------------------------------------|-----|
| 2 | Quick Start                                        | . 4 |
| 3 | Hardware Reference                                 | . 6 |
| 4 | Software Details                                   | 12  |
| 5 | EVM Bill of Materials, PCB Layouts, and Schematics | 18  |

#### List of Figures

| 1  | Default Configurations for ADS125H02 EVM                | . 4 |
|----|---------------------------------------------------------|-----|
| 2  | Input Terminal Blocks                                   | . 7 |
| 3  | High-Voltage Supply Terminal Block                      | . 9 |
| 4  | Delta-Sigma Evaluation Engine Installation Instructions | 12  |
| 5  | Device Package Installation Instructions                | 13  |
| 6  | GUI View Before Connecting                              | 14  |
| 7  | GUI View After Connecting EVM                           | 14  |
| 8  | Empty Register Map for an Unrecognized Device           | 15  |
| 9  | Console Tab View of an Unrecognized Device              | 15  |
| 10 | Register Map for the ADS125H02                          | 15  |
| 11 | Data Analysis Window                                    | 16  |
| 12 | Top Silkscreen                                          | 23  |
| 13 | Top Layer (Positive)                                    | 23  |
| 14 | Ground Layer (Negative)                                 | 24  |
| 15 | Power Layer (Negative)                                  | 24  |
| 16 | Bottom Layer (Positive)                                 | 25  |
| 17 | Bottom Silkscreen                                       | 25  |
| 18 | ADS125H02EVM Block Diagram Schematic                    | 26  |
| 19 | ADS125H02EVM Analog Inputs Header Schematic             | 27  |
| 20 | ADS125H02EVM ADC Main Schematic                         | 28  |
| 21 | ADS125H02EVM Digital Header Schematic                   | 29  |
| 22 | ADS125H02EVM USB and Peripherals Schematic              | 30  |
| 23 | ADS125H02EVM Processor Main Schematic                   | 31  |
| 24 | ADS125H02EVM USB Power Schematic                        | 32  |
| 25 | ADS125H02EVM External Power Schematic                   | 33  |

## List of Tables

| 1 | Related Documentation                  | 1  |
|---|----------------------------------------|----|
| 2 | Default Settings                       | 4  |
| 3 | Jumper and Switch Options              | 6  |
| 4 | Analog Input Terminal Blocks, J1–J3    | 8  |
| 5 | High-Voltage Supply Terminal Block, J4 | 9  |
| 6 | Digital Interface, J5                  | 10 |
| 7 | Test Points                            | 10 |
| 8 | ADS125H02 EVM Software Commands        | 17 |
| 9 | EVM Bill of Materials                  | 18 |
|   |                                        |    |

#### **Trademarks**

2

Tiva is a trademark of Texas Instruments, Incorporated. Microsoft, Windows are registered trademarks of Microsoft Corporation. All other trademarks are the property of their respective owners.

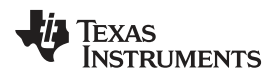

## 1 EVM Overview

## 1.1 Description

This user's guide describes the operation and use of the ADS125H02 evaluation module. The EVM platform is intended for evaluating the ADS125H02 performance and functionality.

## 1.2 Requirements

#### 1.2.1 Software Requirements

PC with Microsoft® Windows® 7 or higher operating system.

#### 1.2.2 Hardware Requirements

PC with available USB 2.0 or greater connection.

#### 1.2.2.1 Power Supply

The ADS125H02EVM is USB powered and has an onboard  $\pm$ 15-V supply that is boosted from the USB power. An external  $\pm$ 15-V supply may also be used for operation of the EVM. A header for an external  $\pm$ 15-V supply is provided at J4 through the left position of switch S1.

#### 1.3 Software Reference

For the core software documentation, see the *Delta-Sigma ADC EvaluaTion Software User Manual* or navigate to the *File -> About* option from within the GUI, then click on the *Software user guide* icon.

## 1.4 Supported Functionality

## 1.4.1 Hardware Functionality

The EVM features the following hardware capabilities:

- Onboard 5-V AVDD supply operation
- Onboard 3.3-V DVDD supply
- Onboard or external high voltage power supply, either bipolar supplies or unipolar supply
- · Digital header for external processor or controller configuration
- · Analog header and configurable input circuitry for direct sensor connections
- Place holder for optional REF62xx external reference source
- Onboard (not installed) high-voltage multiplexer for analog inputs
- Fault LED for STATUS or CRC error notification

#### 1.4.2 Software Functionality

The EVM features the following software functions:

- Device conversion control
- Device software reset
- Device power down
- Register read and write
- Conversion result readback
- Offset and system input calibration
- Readback of STATUS and CRC data bytes (for error detection)
- CRC of SPI communication between the ADC and the host (for error prevention or detection of data transmission)

3

## 2 Quick Start

This section provides a guide to quickly begin using the EVM.

## 2.1 Default Jumper and Switch Configuration

The EVM is configured with the settings listed in Table 2 and shown in Figure 1.

| Jumper | Position        | Function                                                                     |
|--------|-----------------|------------------------------------------------------------------------------|
| JP1    | (Not Installed) | Use onboard processor                                                        |
| JP2    | (Not Installed) | USB-derived supplies ON                                                      |
| JP3    | (Not Installed) | DVDD from USB power (1-2 connection via R84)                                 |
| JP4    | (Not Installed) | AVDD from USB power (1-2 connection via R85)                                 |
| JP5    | (Not Installed) | External +5-V power down                                                     |
| JP6    | Installed       | +5-V supply selection, jumper installed left                                 |
| JP7    | (Not Installed) | Onboard HV supply disable, jumper not installed                              |
| JP8    | Installed       | HV transformer driver clock input, jumper installed to select internal clock |
| Switch | Position        | Function                                                                     |
| S1     | Left            | Bipolar high-voltage analog supply selection (±15 V)                         |

#### Table 2. Default Settings

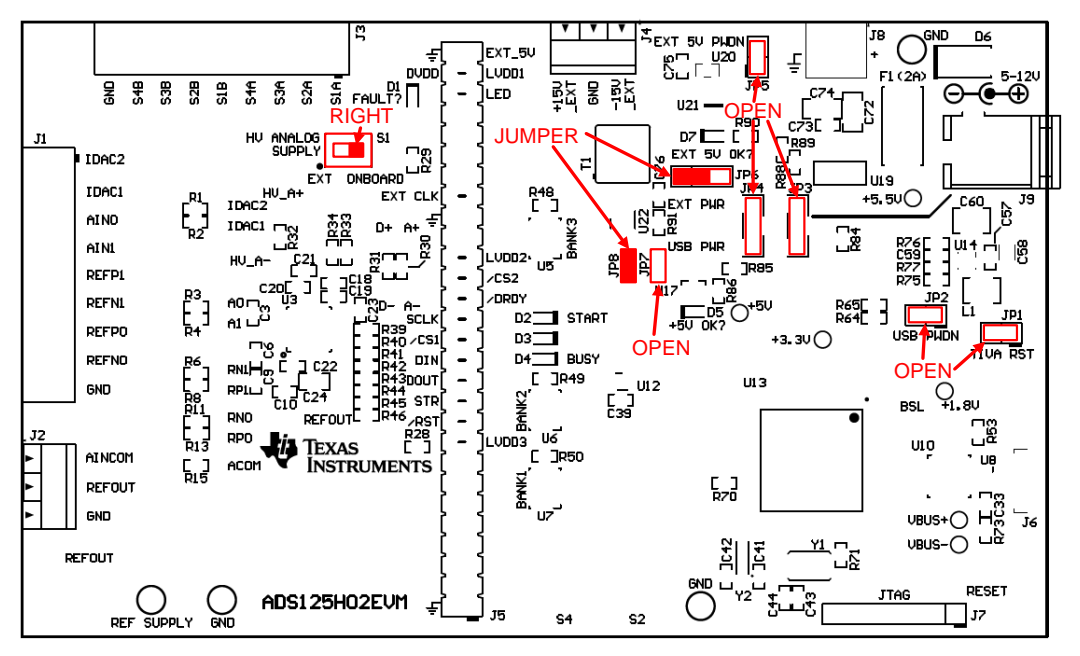

Figure 1. Default Configurations for ADS125H02 EVM

## 2.2 Powering the EVM

The EVM is powered through the USB interface with the PC. This power includes a  $\pm 5$ -V and an HV supply generated onboard the EVM from the USB. Additionally, the HV supplies the ADS125H02 ( $\pm 18$  V to  $\pm 5$  V), which can be powered from an external source from header connections on J4 through switch S1. Follow the installation and connection procedure in Section 2.3 before connecting the EVM to the PC. Section 2.2.1 and Section 2.2.2 provide additional details about the analog and digital power supply configurations of the ADC. Section 2.2.3 provides additional details about the high voltage supply.

4

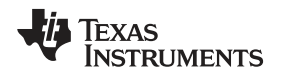

#### 2.2.1 Analog Supply Configuration of the ADC

The ADS125H02 low-voltage analog supply requires a 5-V source for the AVDD. The EVM provides onboard 5-V supply for the AVDD low-voltage analog supply.

Use R30 to measure the AVDD supply current, either by measuring the voltage drop across this resistor or by removing the resistor and connecting a dc current meter between the  $A_{+}$  and  $A_{-}$  test points.

#### 2.2.2 Digital Supply Configuration of the ADC

The ADS125H02 digital supply requires a 2.7-V to 5.25-V source connected between DVDD and DGND. The EVM provides a 3.3-V onboard digital supply for the digital supply of the ADC.

R31 can be use to measure the DVDD supply current, either by measuring the voltage drop across this resistor or by removing the resistor and connecting a dc current meter between the  $D_{+}$  and  $D_{-}$  test points.

#### 2.2.3 High-Voltage Analog Supply Configuration of the ADC

The ADS125H02 high-voltage supply requires a high-voltage power supply ranging from  $\pm 18$  V to  $\pm 5$  V for bipolar operation, or ranging from  $\pm 36$  V to  $\pm 10$  V for unipolar operation (when HV\_AVSS = GND). An onboard HV supply generator supplies  $\pm 15$  V from the USB connection.

The EVM also provides terminal block J4 to connect an external  $\pm 15$  V for the high-voltage analog supply of the ADC when setting S1 to the left position. When switching S1, TI recommends disconnecting the USB cable from the EVM, toggling the switch, and then reconnecting the USB cable.

R32 can be use to measure the high-voltage supply current, either by measuring the voltage drop across this resistor or by removing the resistor and connecting a dc current meter between the  $HV_A$ + and  $HV_A$ - test points.

## 2.3 Software Installation and Hardware Connection Procedure

Use the following steps at startup:

- 1. Download all required software from www.ti.com/tool/ads125H02evm.
- 2. Install the GUI software on the PC.
- 3. Install the ADS125H02 device package software on the PC.
- 4. Ensure all jumpers and switches are configured in the default configuration per Table 2 and Figure 1.
- 5. Connect the EVM to the PC using a USB cable to power the board.
- 6. Attach the high-voltage supply to J4 and ensure that S1 is set to the left. Alternately, use the onboard high-voltage supply (not installed) and set S1 to the right.
- 7. If prompted, install any required drivers.
- 8. Start the GUI application on your PC. The GUI automatically detects the connected EVM.

**NOTE:** After powering the EVM, the green D2 and +5V LEDs light up.

Hardware Reference

## 3 Hardware Reference

## 3.1 Jumper and Switch Configuration Reference

Table 3 provides all jumper and switch configuration settings for the EVM.

| Jumper            | Position                                                               | Description                                                                                         |  |  |  |
|-------------------|------------------------------------------------------------------------|----------------------------------------------------------------------------------------------------|--|--|--|
| JP1               | Operation of EVM with external digital signals                         |                                                                                                    |  |  |  |
|                   | Installed (ON)                                                         | Hold the Tiva processor (U13) in reset and disable level shifters to allow external digital signals |  |  |  |
|                   | Uninstalled (OFF)                                                      | Normal operation with onboard Tiva processor (default)                                              |  |  |  |
| JP2               | Power down USB power su                                                | pplies                                                                                              |  |  |  |
|                   | Installed (ON)                                                         | USB-derived power supplies disabled and powered down                                                |  |  |  |
|                   | Uninstalled (OFF)                                                      | USB-derived power supplies enabled and ON (default)                                                 |  |  |  |
| JP3               | Digital supply source                                                  |                                                                                                    |  |  |  |
|                   | 1-2 shorted                                                            | Digital supply (U18) powered from USB power (default using R94 as the short)                        |  |  |  |
|                   | 2-3 shorted                                                            | Digital supply (U18) powered from external supply source                                            |  |  |  |
|                   | Open                                                                   | No digital system power provided                                                                    |  |  |  |
| JP4               | 5-V supply source                                                      |                                                                                                    |  |  |  |
|                   | Installed (ON)                                                         | 5-V supply powered from USB (default using R85 as the short)                                        |  |  |  |
|                   | Uninstalled (OFF)                                                      | No analog supply powering AVDD                                                                      |  |  |  |
| JP5               | EXT_5V supply power down                                               | 1                                                                                                   |  |  |  |
|                   | Installed (ON)                                                         | External supply regulator (U18-not installed) disabled                                              |  |  |  |
|                   | Uninstalled (OFF)                                                      | External supply regulator (U18-not installed) enabled (default)                                     |  |  |  |
| JP6               | Onboard 5-V source for the HV analog supply source                     |                                                                                                    |  |  |  |
|                   | Right                                                                  | 5-V supply sourced from EXT_5V                                                                      |  |  |  |
|                   | Left                                                                   | 5-V supply sourced from USB power (default)                                                         |  |  |  |
| JP7               | Disable for the onboard HV analog supply                               |                                                                                                    |  |  |  |
|                   | Installed (ON)                                                         | Holds enable low to disable onboard HV analog supply                                                |  |  |  |
|                   | Uninstalled (OFF)                                                      | Onboard HV analog supply enabled (default)                                                          |  |  |  |
| JP8               | External clock for transformer driver for the onboard HV analog supply |                                                                                                    |  |  |  |
|                   | Installed (ON)                                                         | Transformer driver (U22) uses onboard oscillator for onboard HV analog supply (default)             |  |  |  |
|                   | Uninstalled (OFF)                                                      | Connection to transformer driver (U22) external clock                                               |  |  |  |
| Switch            | Position                                                               | Description                                                                                         |  |  |  |
| S1 <sup>(1)</sup> | High-voltage analog supply selection switch                            |                                                                                                    |  |  |  |
|                   | Right (pin connections: 5–6, 2–3)                                      | High-voltage supply sourced from onboard ±15-V supply (not installed)                               |  |  |  |
|                   | Left (pin connections: 5–4, 2–1)                                       | High-voltage supply sourced from external supplies through J4 (default)                             |  |  |  |
| S2                | Reset FAULT button                                                     |                                                                                                    |  |  |  |
|                   | Closed (depressed)                                                     | Clears FAULT indicator and writes 0x00 to the STATUS register of the ADC                            |  |  |  |
|                   | Open (normally)                                                        | Normal operation                                                                                    |  |  |  |
| S3                | BSL button for Device Firm                                             | ware Update (DFU) mode                                                                              |  |  |  |
|                   | Closed (depressed)                                                     | Total Tiva FLASH erasure (on reset Tiva enumerates as a DFU device)                                 |  |  |  |
|                   | Open (normally)                                                        | Normal operation                                                                                    |  |  |  |
| S4                | Spare button (not installed)                                           |                                                                                                    |  |  |  |
|                   | Closed (depressed)                                                     |                                                                                                    |  |  |  |

#### Table 3. Jumper and Switch Options

<sup>(1)</sup> Switch is DPDT. Pin 1 is identified with a dot on the PCB silkscreen.

Open (normally)

| Jumper                                                                                    | Position                    | Description                                                    |  |
|-------------------------------------------------------------------------------------------|-----------------------------|----------------------------------------------------------------|--|
| S5                                                                                        | Tiva reset (U13 RST) button |                                                                |  |
| Closed (depressed on RESET) Tiva held in RESET, level shifters (U5, U6, and U7) tri-state |                             | Tiva held in RESET, level shifters (U5, U6, and U7) tri-stated |  |
|                                                                                           | Open (normally)             | Normal operation                                               |  |

Table 3. Jumper and Switch Options (continued)

## 3.2 Header, Connector, and Test Point Reference

This section provides the connection information and details for the connectors and test points utilized on the EVM.

## 3.2.1 Analog Input Terminal Blocks

Connect the analog input to the EVM at the terminal blocks located on the left side of the board (as shown in Figure 2) to evaluate the performance of the ADS125H02. The functions for these terminal blocks are listed in Table 4. At no time apply a voltage to the inputs of the ADS125H02 that exceeds the absolute maximum ratings for the device.

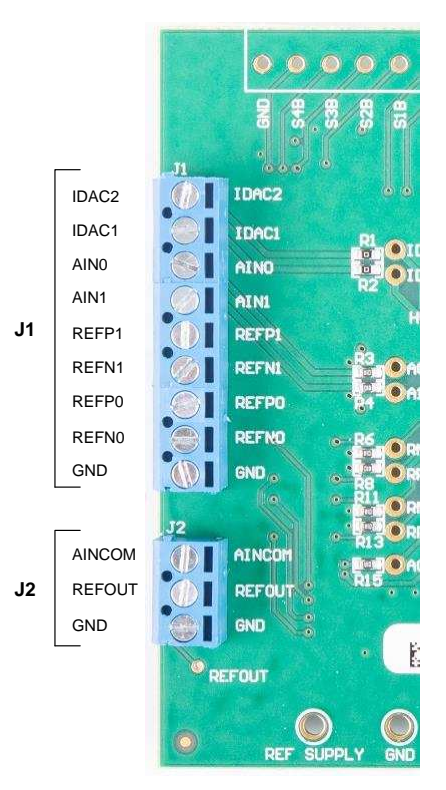

Figure 2. Input Terminal Blocks

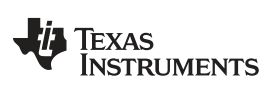

Hardware Reference

 Table 4. Analog Input Terminal Blocks, J1–J3

| Pin | Function                            | Test Point | ADS125H02 Input<br>Pin |
|-----|-------------------------------------|------------|------------------------|
|     | J1                                  |            |                        |
| 1   | IDAC current output                 | IDAC2      | IDAC2                  |
| 2   | IDAC current output                 | IDAC1      | IDAC1                  |
| 3   | Analog input <sup>(1)</sup>         | A0         | AIN0                   |
| 4   | Analog input <sup>(1)</sup>         | A1         | AIN1                   |
| 5   | External reference input 1 / GPIO 1 | RP1        | REFP1/GPIO0            |
| 6   | External reference input 1 / GPIO 0 | RN1        | REFN1/GPIO1            |
| 7   | External reference input 0          | RP0        | REFP0                  |
| 8   | External reference input 0          | RN0        | REFN0                  |
| 9   | GND                                 | -          | GND                    |
|     | J2                                  |            |                        |
| 1   | Analog input <sup>(1)</sup>         | ACOM       | AINCOM                 |
| 2   | Reference output                    | -          | REFOUT                 |
| 3   | GND                                 | -          | GND                    |
|     | J3 (not installed)                  |            |                        |
| 1   | Multiplexer analog input            | S1A        | -                      |
| 2   | Multiplexer analog input            | S2A        | -                      |
| 3   | Multiplexer analog input            | S3A        | -                      |
| 4   | Multiplexer analog input            | S4A        | -                      |
| 5   | Multiplexer analog input            | S1B        | -                      |
| 6   | Multiplexer analog input            | S2B        | -                      |
| 7   | Multiplexer analog input            | S3B        | -                      |
| 8   | Multiplexer analog input            | S4B        | -                      |
| 9   | GND                                 | _          | GND                    |

<sup>(1)</sup> Analog inputs are pinned out to terminal blocks through RC filters. See Figure 19 for additional connection details.

8

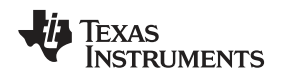

#### 3.2.2 High-Voltage Supply Terminal

The EVM has an optional external high-voltage supply connection (nominally  $\pm 15$  V) that is connected to the J4 terminal block located on the top center side of the board, as shown in Figure 3. This connection provides a high voltage bipolar supply to the EVM for evaluation purposes. The functions for these terminal blocks are listed in Table 5. Never apply a supply voltage that exceeds the absolute maximum ratings for the power supply of the ADS125H02.

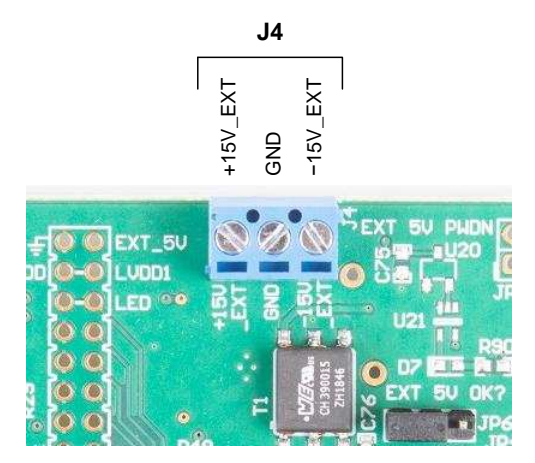

Figure 3. High-Voltage Supply Terminal Block

#### Table 5. High-Voltage Supply Terminal Block, J4

| Pin | Function Test Point ADS125H02 Input Pin |          | ADS125H02 Input Pin |
|-----|-----------------------------------------|----------|---------------------|
|     |                                         | J4       |                     |
| 1   | -15-V supply input                      | -15V_EXT | HV_AVSS             |
| 2   | GND                                     | GND      | GND                 |
| 3   | +15-V supply input                      | +15V_EXT | HV_AVDD             |

#### 3.2.3 External Clock

By default, a clock is supplied by the internal oscillator of the ADC when the CLKIN pin is low. However, the EVM also provides the capability to connect an external clock directly to the ADC using the J5 connector; see Figure 21. When connecting to J5, a direct connection can be made between pins 42 (CLKIN) and 40 (GND). A typical clock source of 7.3728 MHz (10.24 MHz only for 40000 SPS operation) tracks with all timing described in the *ADS125H02* data sheet.

**NOTE:** The CLKIN pin connects to the Tiva microcontroller. The microcontroller holds the CLKIN pin low in order to enable the internal oscillator of the ADC. Before applying an external clock, be sure to disable the GPIO output on this pin by sending the *HOLDCLOCK 0* command, as described in Table 8.

9

#### 3.2.4 Digital Interface Header

Table 6 lists the functions and pin numbers for all signals used on the digital interface.

| Table 6. Digital Interface, J5 |  |
|--------------------------------|--|
|--------------------------------|--|

| Function                    | ADC Side        |                           | Processor Side            |                                                 |
|-----------------------------|-----------------|---------------------------|---------------------------|-------------------------------------------------|
|                             | Signal Name     | Pin Number <sup>(1)</sup> | Pin Number <sup>(2)</sup> | Signal Name , Tiva<br>Connection <sup>(3)</sup> |
| External voltage input      | GND             | 56                        | 55                        | EXT_5V                                          |
| Bank3 level-shifter voltage | DVDD            | 54                        | 53                        | LVDD1                                           |
| GPIO for the ADC            | FAULT_LED       | 52                        | 51                        | PD7                                             |
|                             | EXT_CLK         | 42                        | 41                        | PD3 (Unused)                                    |
| Bank2 level-shifter voltage | DVDD            | 36                        | 35                        | LVDD2                                           |
| SPI0                        | ADC_nCS2        | 34                        | 33                        | PA0                                             |
|                             | ADC_nDRDY       | 32                        | 31                        | PA1                                             |
|                             | ADC_SCLK        | 30                        | 29                        | PA2 (SSI0CLK)                                   |
|                             | ADC_nCS1        | 28                        | 27                        | PA3                                             |
|                             | ADC_MOSI (DIN)  | 26                        | 25                        | PA4 (SSI0XDAT0)                                 |
|                             | ADC_MISO (DOUT) | 24                        | 23                        | PA5 (SSI0XDAT1)                                 |
| ADC GPIOs                   | ADC_START       | 22                        | 21                        | PA6                                             |
|                             | ADC_nRESET      | 20                        | 19                        | PA7                                             |
| Bank1 level-shifter voltage | DVDD            | 18                        | 17                        | LVDD3 (Unused)                                  |

<sup>(1)</sup> Even-numbered pins not included in this list are connected to GND.

<sup>(2)</sup> Odd-numbered pins not included are connected to the Tiva microcontroller (via level shifters) but the functionality is not used for this EVM. For connection details, see Figure 21.

<sup>(3)</sup> Signals connected to the Tiva microcontroller are named according to their respective processor pin connections. For connection details, see Figure 21.

## 3.2.5 Test Points

The test points listed in Table 7 may be used to probe onboard voltage supplies and signals.

#### Table 7. Test Points

| Function                                                 | Signal Name | Restrictions |  |  |  |
|----------------------------------------------------------|-------------|--------------|--|--|--|
| ADC side                                                 |             |              |  |  |  |
| Excitation current source (IDAC2)                        | IDAC2       | Probe only   |  |  |  |
| Excitation current source (IDAC1)                        | IDAC1       | Probe only   |  |  |  |
| Analog input (AIN0)                                      | A0          | Probe only   |  |  |  |
| Analog input (AIN1)                                      | A1          | Probe only   |  |  |  |
| Reference input (REFN1 / GPIO1)                          | RN1         | Probe only   |  |  |  |
| Reference input (REFP1 / GPIO0)                          | RP1         | Probe only   |  |  |  |
| Reference input (REFN0)                                  | RN0         | Probe only   |  |  |  |
| Reference input (REFP0)                                  | RP0         | Probe only   |  |  |  |
| Analog input (AINCOM)                                    | ACOM        | Probe only   |  |  |  |
| Internal reference (REFOUT)                              | REFOUT      | Probe only   |  |  |  |
| External Reference Supply Source                         | REF SUPPLY  | Probe only   |  |  |  |
| Analog supply (AVDD supply side of sense resistor)       | A+          | Probe only   |  |  |  |
| Analog supply (AVDD device side of sense resistor)       | A-          | Probe only   |  |  |  |
| Digital supply (DVDD supply side of sense resistor)      | D+          | Probe only   |  |  |  |
| Digital supply (DVDD device side of sense resistor)      | D–          | Probe only   |  |  |  |
| HV analog supply (HV_AVDD supply side of sense resistor) | HV_A+       | Probe only   |  |  |  |
| HV analog supply (HV_AVDD device side of sense resistor) | HV_A–       | Probe only   |  |  |  |

# Table 7. Test Points (continued)

| Function                                     | Signal Name          | Restrictions |  |  |  |  |  |  |  |  |
|----------------------------------------------|----------------------|--------------|--|--|--|--|--|--|--|--|
| 2-V subregulator output (BYPASS)             | BYPASS               | Probe only   |  |  |  |  |  |  |  |  |
| Internal reference (REFOUT)                  | REFOUT               | Probe only   |  |  |  |  |  |  |  |  |
| 5-V supply                                   | +5V                  | Probe only   |  |  |  |  |  |  |  |  |
| 3.3-V supply                                 | +3.3V                | Probe only   |  |  |  |  |  |  |  |  |
| Ground                                       | GND                  | Probe only   |  |  |  |  |  |  |  |  |
| Processor Side                               |                      |              |  |  |  |  |  |  |  |  |
| USB-sourced supply                           | USB_VBUS<br>(VBUS+)  | Probe only   |  |  |  |  |  |  |  |  |
| USB-sourced supply                           | USB_VBUSP<br>(VBUS–) | Probe only   |  |  |  |  |  |  |  |  |
| 5.5-V output (U14)                           | USB_BOOST<br>(+5.5V) | Probe only   |  |  |  |  |  |  |  |  |
| 1.8-V output (U16)                           | +1.8V                | Probe only   |  |  |  |  |  |  |  |  |
| 5.0-V output (U15)                           | +5V                  | Probe only   |  |  |  |  |  |  |  |  |
| Ground                                       | GND                  | Probe only   |  |  |  |  |  |  |  |  |
| 3.3-V output (U18)                           | +3.3V                | Probe only   |  |  |  |  |  |  |  |  |
| Step-up transformer output (not populated)   | HVBoost              | Probe only   |  |  |  |  |  |  |  |  |
| Inverting transformer output (not populated) | HVInvert             | Probe only   |  |  |  |  |  |  |  |  |

#### 4 Software Details

#### 4.1 Installing the Software

#### 4.1.1 Delta-Sigma ADC EvaluaTion Software

Download the *Delta-Sigma ADC EvaluaTion Software* installer, as shown in Figure 4, from the DELTASIGMAEVAL-GUI page and save to a local folder. Run the installer and follow the on-screen prompts. Future software versions may show slightly different screens.

| 🐳 Setup              |                                                                                                    | 🗧 Setup              |                                                                                                    |
|----------------------|----------------------------------------------------------------------------------------------------|----------------------|----------------------------------------------------------------------------------------------------|
| TEXAS<br>INSTRUMENTS | Setup - Delta-Sigma ADC EvaluaTion Software Welcome to the Delta-Sigma ADC EvaluaTion Software Setup Wizard.                                                                                                    | TEXAS<br>INSTRUMENTS | License Agreement  Please read the following License Agreement. You must accept the terms of this agreement before continuing with the installation.  Source and Binary Code Internal Use License Agreement IMPORTANT PLEASE CAREFULLY READ THE FOLLOWING LICENSE AGREEMENT, WHICH IS LEGALLY SIMDING. ATTER YOU READ IT, TYPE IS ASKED WHITHER YOU ACCEFT AND AGREE TO ITE TERES. DO NOT CLICK I HAVE READ AND AGREE TO ITE TERES. DO NOT CLICK I HAVE READ AND AGREE TO THE TERES. AC 131. WHI ABE ANTHONYTED TO BE BOTHE BY THERE TENDES. AC 131. WHI ABE ANTHONYTED TO BE BOTHE BY Do you accept this license?  Icccept the agreement Internet of the agreement Internet of the agreemen |
| -                    | < Back Next >                                                                                                    | <u> </u>             | < Back Next > Cancel                                                                                                    |
| 📲 Setup              |                                                                                                    | 📲 Setup              |                                                                                                    |
| TEXAS<br>INSTRUMENTS | Select Components                                                                                                    | TEXAS<br>INSTRUMENTS | Ready to Install                                                                                                    |
|                      | Select the components you want to install clear the components you do not<br>want to install. Click Next when you are ready to continue.                                                                                                    |                      | Setup is now ready to begin installing Delta-Sigma ADC EvaluaTion Software<br>on your computer.                                                                                                    |
|                      | < Back Next >                                                                                                    | <b></b>              | < Back Next > Cancel                                                                                                    |
| Setup                | Completing the Delta-Sigma ADC EvaluaTion Software Setup Wizard Setup has finished initialing Delta-Sigma ADC EvaluaTion Software on your computer. View Readme File Create Desktop shortcut? Launch program? <a href="https://www.ceacher.com">kaunch program</a> <a href="https://www.ceacher.com">kaunch program</a> <a href="https://www.ceacher.com">kaunch program</a> <a href="https://www.ceacher.com">kaunch program</a> <a href="https://www.ceacher.com">kaunch program</a> <a href="https://www.ceacher.com">kaunch program</a> <a href="https://www.ceacher.com">kaunch program</a> <a href="https://www.ceacher.com">kaunch program</a> <a href="https://www.ceacher.com">kaunch program</a> <a href="https://www.ceacher.com">kaunch program</a> <a href="https://www.ceacher.com">kaunch program</a> <a href="https://www.ceacher.com">kaunch program</a> |                      |                                                                                                    |

Figure 4. Delta-Sigma Evaluation Engine Installation Instructions

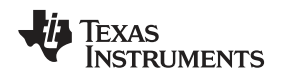

#### 4.1.2 ADS125H02 EVM Device Package

Download the *ADS125H02 Device Package* installer, as shown in Figure 5, from the ADS125H02EVM tool page for the ADS125H02EVM and save the file to a local folder. Run the appropriate device package installer and follow the on-screen prompts. Future software versions may show slightly different screens.

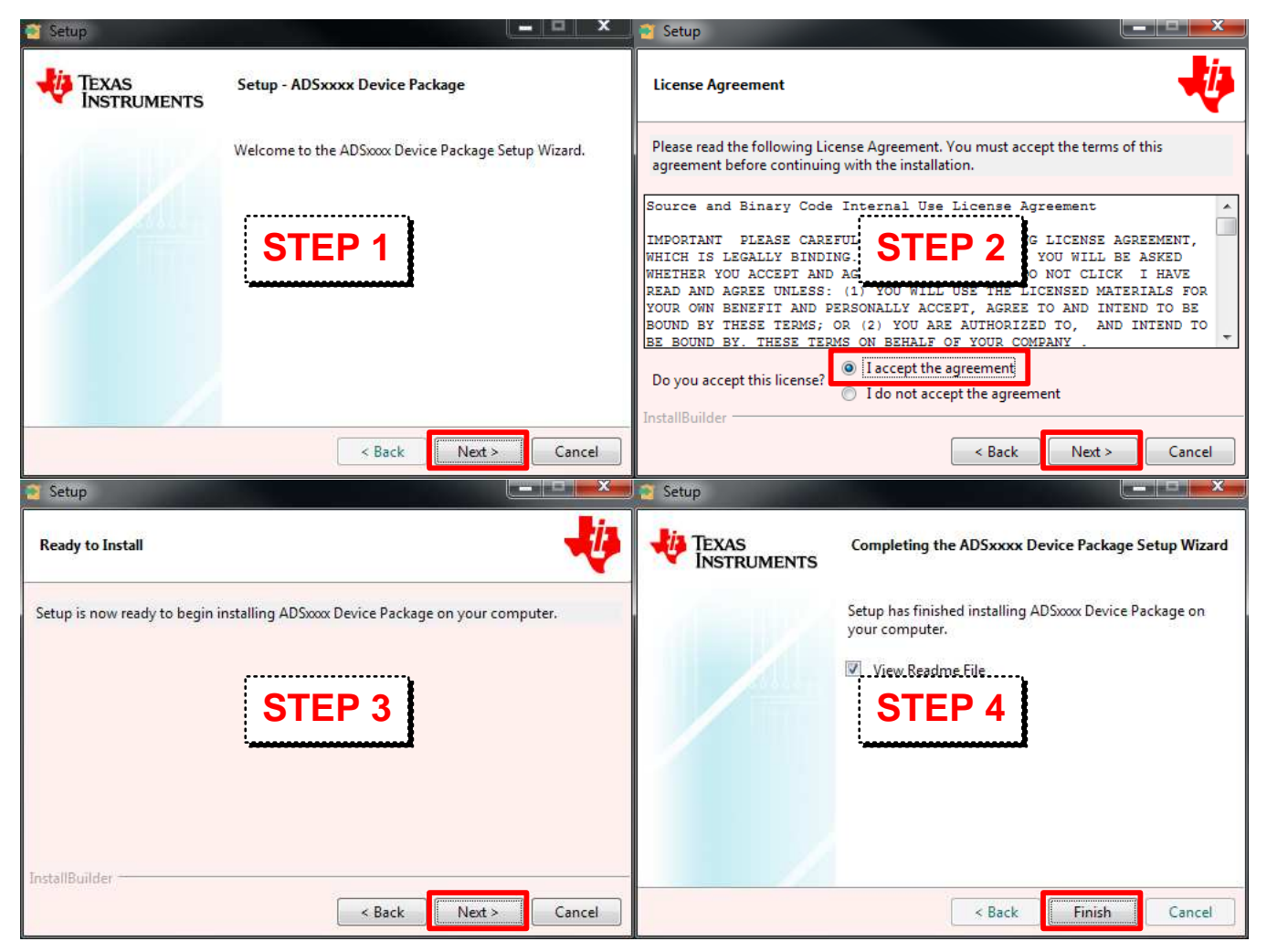

Figure 5. Device Package Installation Instructions

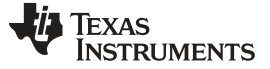

#### 4.2 Connecting to the EVM Hardware

After the *Delta-Sigma ADC EvaluaTIon Software* and the *ADS125H02 Device Package* is installed, connect the hardware with the provided USB micro cable and connect the high-voltage supplies to J4 (if the onboard high-voltage supply is not installed). Start the *Delta-Sigma ADC EvaluaTIon Software*. The GUI automatically detects the connected hardware and displays the device register map under the *Device* tab as Figure 6 and Figure 7 show.

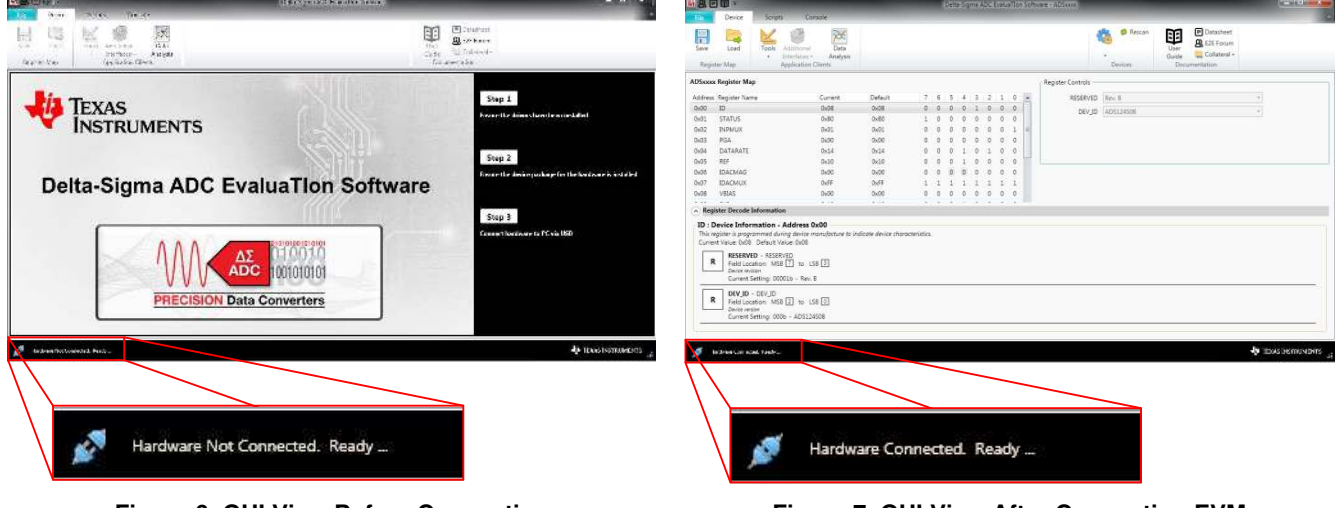

Figure 6. GUI View Before Connecting

Figure 7. GUI View After Connecting EVM

## 4.3 Using the Software With the EVM

The *Delta-Sigma ADC EvaluaTion Software User Manual* provides an overview of the GUI, an explanation of how to modify device register settings, how to collect and analyze data, and control device operations with scripts. For a list of commands that are supported on the ADS125H02 EVM, see Section 4.3.4.

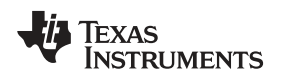

#### 4.3.1 Powering Up the EVM

When the EVM is powered up, the software start up must allow the GUI to identify the device and post the register map. However, if the EVM fails to recognize the device, the register map is not read out by the device. The device table appears as an empty register map, as shown in Figure 8. Verify that the device is unrecognized by checking the *Console* tab to see that the USB is connected to an unrecognized device, as shown in Figure 9 and Figure 9.

| _                                                                                                    |                  |                                               |          |              |           |      |        |     |   |   |        |   |
|----------------------------------------------------------------------------------------------------|------------------|-----------------------------------------------|----------|--------------|-----------|------|--------|-----|---|---|--------|---|
| <u>Filit</u>                                                                                                    | Device           | Scripts                                       | Corriso  | ote          |           |      |        |     |   |   |        |   |
|                                                                                                    | 12               | 13                                            | RE       |              |           |      |        |     |   |   |        |   |
| Save                                                                                                    | Tpois            | Additional                                    | Deta     |              |           |      |        |     |   |   |        |   |
| rinter                                                                                                    |                  | Interfaces -                                  | Analysis |              |           |      |        |     |   |   |        |   |
| -                                                                                                    |                  |                                               |          |              |           |      |        |     |   |   | <br>   |   |
| egister f                                                                                                    | Мар              |                                               |          |              |           |      |        |     |   |   |        |   |
| Vidress 1                                                                                                    | the state of the |                                               | 1        | -            | Default   | 7    | 6      |     | 4 | - | <br>61 | 0 |
|                                                                                                    | Georgisten 19    | ALL DE LE LE LE LE LE LE LE LE LE LE LE LE LE |          | Contena      | - Lieiaun |      |        |     |   |   |        |   |
|                                                                                                    | vediores ra      | ame                                           |          | conent       | Delaun    |      |        | 1.5 |   |   | -      |   |
|                                                                                                    | vegister in      | ame                                           | 1        | conent       | Delaut    | 0.1  |        | 1   |   |   |        |   |
|                                                                                                    | vegister in      | ame                                           | 4        | Conent       | Delaun    |      |        |     |   |   |        |   |
|                                                                                                    | vegisiter in     | ame                                           |          | Conent       | Delaun    | 0.0  | 1      |     |   |   |        |   |
| an constant se                                                                                                  | vegister iv      | ante                                          |          | Conent       | Delatin   | - A. | 1.000  |     |   |   |        |   |
| in the second second second second second second second second second second second second second second second | vegisiter (v     | ane                                           |          | Conenc       | Delaur    |      | 1.000  |     |   |   |        |   |
|                                                                                                    | vegisiter (v     | ame                                           |          | Conen        | Deraun    |      | 1.17.1 |     |   |   |        |   |
|                                                                                                    | vegister (v      | ame                                           |          | Conen        | Deata     |      |        |     |   |   |        |   |
|                                                                                                    | negister fø      | ante                                          |          | <u>Conen</u> | Deau      |      |        |     |   |   |        |   |
|                                                                                                    | Neglister fu     | ane                                           | 1        | , unen       | Deau      |      |        |     |   |   |        |   |
|                                                                                                    | Neglister fu     | ane                                           |          | , unen       | , Deloui, |      |        |     |   |   |        |   |
|                                                                                                    | Neglister fu     | ante                                          |          | Lunen        | , Desour, |      |        |     |   |   |        |   |
|                                                                                                    | Neglater fø      | ante                                          | 1        | , unera      | , Destur, |      |        |     |   |   |        |   |
|                                                                                                    | Neglister fu     | antie                                         | 1        | Conera       | , Desour, |      |        |     |   |   |        |   |
|                                                                                                    | Neglater (4      | antie                                         |          | Conera       | , Destur, |      |        |     |   |   |        |   |
|                                                                                                    | Neglister (4     | anite                                         | 1        | Conera       | , Destin, |      |        |     |   |   |        |   |
|                                                                                                    | vegister ta      | ante                                          | 1        | Conera       | , Persun  | - 5  |        |     |   |   |        |   |

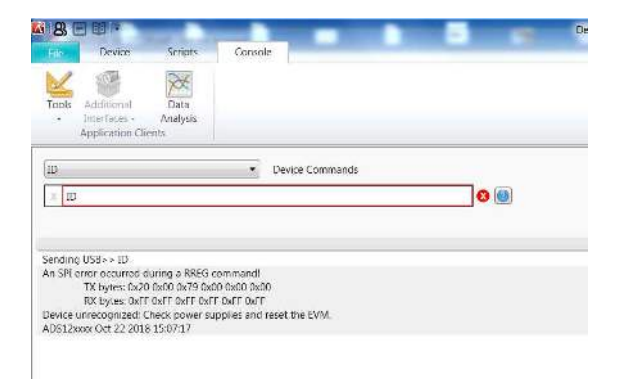

Software Details

Figure 8. Empty Register Map for an Unrecognized Device

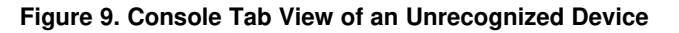

Verify that the ADS125H02EVM is properly connected to the USB port. Then check the connection to the high-voltage supplies at J4, and the position of switch S2. If the EVM is fully powered up, press the RESET button at the lower left corner of the EVM, next to the USB cable connection.

## 4.3.2 ADS125H02EVM Configuration

When the ADS125H02EVM is correctly powered up, the software recognizes the device. The register map must be configurable in the GUI as shown in Figure 10.

| 8 B E                                                                                                    | Uevee Scripts                                                                                                    | Lansele                                                                                                    |                                                                                |                                                                                                    | Della-Signa ADC I                                                                  | val ariton Sod wate - A55125(122                              | COLUMN TWO IS NOT |                     |
|----------------------------------------------------------------------------------------------------|----------------------------------------------------------------------------------------------------|----------------------------------------------------------------------------------------------------|--------------------------------------------------------------------------------|----------------------------------------------------------------------------------------------------|------------------------------------------------------------------------------------|---------------------------------------------------------------|-------------------|---------------------|
| Save                                                                                                    | Tools Accilianal                                                                                                    | Dota<br>Anclusis                                                                                                    |                                                                                |                                                                                                    |                                                                                    | Liser Datastreet.<br>Bislads - Collected v<br>Contineentation |                   |                     |
| AD5125                                                                                                    | 102 Register Map                                                                                                    |                                                                                                    |                                                                                |                                                                                                    | - Regi                                                                             | the Controls                                                  |                   | 10                  |
| Address<br>0x00<br>0x01<br>0x02<br>0x03<br>0x04<br>0x05<br>0x06<br>0x06<br>0x07<br>0x06<br>0x07<br>0x08<br>0x08<br>0x08<br>0x08<br>0x08<br>0x02 | Neguter Frame ID ID ID ID ID ID ID ID ID ID ID ID ID                                                                                                    | Lument<br>Co.61<br>Co.02<br>Co.02<br>Co.02<br>Co.02<br>Co.02<br>Co.02<br>Co.02<br>Co.02<br>Co.02<br>Co.02<br>Co.02<br>Co.02<br>Co.02<br>Co.02<br>Co.02<br>Co.02<br>Co.02<br>Co.02 | Detault<br>0x81<br>0x01<br>0x02<br>0x00<br>0x00<br>0x00<br>0x00<br>0x00<br>0x0 | 7         6         5         4         3           0         1         1         8         8           0         1         1         8         8           0         1         1         8         8           0         1         1         8         8           0         1         1         8         8           0         1         1         8         8           0         1         1         8         8           0         1         1         8         8           0         1         1         8         8           0         1         1         8         8           0         1         1         8         8           0         1         1         8         8         8           0         1         1         8         8         8         8           0         1         1         8         1         8         8           0         1         1         1         1         8         8         9 | 2 1 0<br>0 0 1<br>1 0 0<br>1 0 0<br>1 0 0<br>0 0 1<br>1 0 0<br>0 0 1<br>0 0<br>0 0 | dev_10 Additional                                             | -                 |                     |
| -                                                                                                    |                                                                                                    |                                                                                                    |                                                                                | Inactive Inactive                                                                                                    | Modifying                                                                          | Befreich/Sym     Write Geber                                  | lis               |                     |
| ID : E<br>Ibs o<br>Come                                                                                                    | Vevice Information - Ad<br>guter content device into<br>1 Variau Itali<br>DEV.3D Device IT<br>Pictol Content MSB [7<br>Revis der derege Alterets<br>Content Setting: 0110h | dress 0x00<br>:.0:61<br>] 10: 158 [4]<br>:10:<br>: ADS125:002                                                                                                    |                                                                                |                                                                                                    |                                                                                    |                                                               |                   |                     |
| R                                                                                                    | REV ID + Revision ID<br>Field Constraint MSB 2<br>Poster can demperative a<br>Current Setting: Wolfo                                                                       | ] 10 150 0<br>ata:<br>- 0501                                                                                                    |                                                                                |                                                                                                    |                                                                                    |                                                               |                   |                     |
| ø .                                                                                                    | ndware Connected, Reacy                                                                                                    |                                                                                                    |                                                                                |                                                                                                    |                                                                                    |                                                               |                   | 🕀 TEXAS INSTRUMENTS |

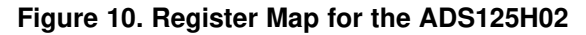

The ADS125H02 can be configured through the register map as well as through commands through the *Console* tab as described in Section 4.3.4.

#### 4.3.3 ADS125H02 Data Analysis Window

The *Delta-Sigma ADC EvaluaTion Software* collects data from the EVM with the *Data Analysis* window. Clicking on the *Data Analysis* icon opens up the analysis engine of for the software. This window is shown in Figure 11.

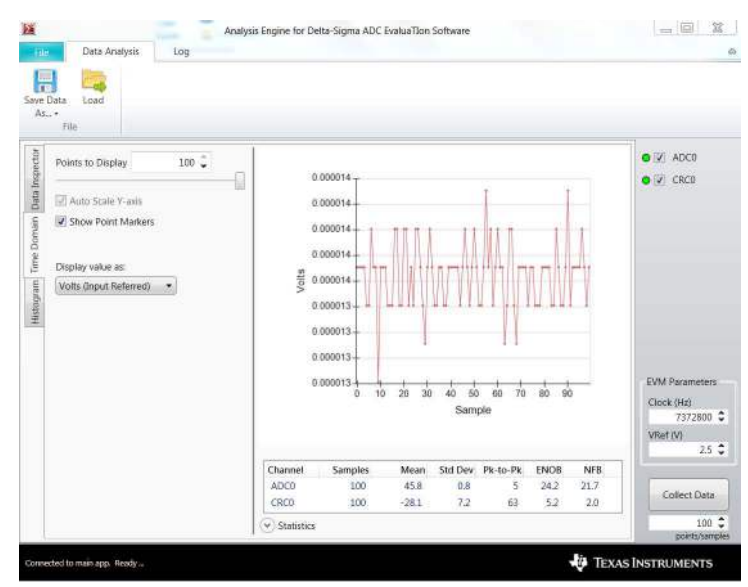

Figure 11. Data Analysis Window

Here are several helpful hints to collecting data with the *Data Analysis* window:

- It is convenient to set the *points/sample* size in the lower left corner of the *Data Analysis* window to a lower value. The default sample size is 2048, while the default data rate for the ADS125H02 is 20 SPS. Collecting that amount of data takes over 100 seconds.
- When the *Data Analysis* window plots voltage, ensure that the reference voltage is set to the correct value. The default setting for the reference is set to AVDD to AVSS and the reference is set to 5 V, instead of the 2.5-V reference default setting in the window.
- The voltage values for PGA gains below 1 V/V (0.125, 0.1875, 0.25, and 0.5) cannot be processed in the *Data Analysis* window. The actual output voltage shown in the plot is smaller by a factor of the gain. If the display plots the output ADC code, the code is correct.

The *Data Analysis* window collects and plots the ADC data. To start, click on the *Collect Data* button at the lower right. For more information about the *Data Analysis* window or the EVM software, consult the *Delta-Sigma ADC EvaluaTion Software User Manual*.

## 4.3.4 ADS125H02 EVM Commands

The EVM commands are given in Table 8. These commands are available for use within the *Scripts* and *Console* tabs of the Delta-Sigma ADC EvaluaTion software. Many of these commands are SPI commands that are defined in the device data sheet. All other command functions are provided by the EVM firmware.

In general, most device commands that communicate with the ADC via SPI require the <u>PWDN</u> pin to be set high, prior to issuing the command. When the <u>PWDN</u> pin is low, the device is in hardware power-down mode and all device functions are disabled (only the internal LDO remains powered). Returning the <u>PWDN</u> pin resumes normal ADC operations and preserves the registers settings.

The ADC may also be placed into a software power-down mode by setting the PWDN bit high, in the MODE3 register. In this mode the internal LDO, internal reference, and serial interface remain enabled. SPI commands can be sent while the device is in software power-down mode; however, these actions may or may not take effect in this mode.

Some of the commands listed in Table 8 may wake the ADC prior to taking effect, particularly for EVM commands that are used by the GUI. See the *Wakes Device?* column in Table 8 to determine the intended behavior of the EVM firmware.

## Table 8. ADS125H02 EVM Software Commands

| Command     | Command<br>Arguments                                                                              | Description                                                                                                    | Wakes<br>Device? |
|-------------|---------------------------------------------------------------------------------------------------|----------------------------------------------------------------------------------------------------|------------------|
| ID          |                                                                                                   | Returns EVM ID string: " <device> <date> <time>", where "<device>" is "ADS125H02", and<br/>"<date> <time>" indicates when the EVM firmware was complied.</time></date></device></time></date></device>                                                                                                    | Ν                |
| COMMANDLIST |                                                                                                   | Returns a list of all commands supported by the EVM firmware.                                                                                                    | Ν                |
| COLLECT     | <# Samples>                                                                                       | Collects a number of ADC samples equal to "<# Samples>", where "<# Samples>" is an unsigned integer. During this operation, all other commands are ignored and the BUSY LED blinks until all samples have been collected.                                                                                                    | Y <sup>(1)</sup> |
| REGMAP      |                                                                                                   | This command is used by the GUI to read the values of all registers.                                                                                                    | Y <sup>(1)</sup> |
| NOP         |                                                                                                   | Issues the NOP device command to the ADC (via SPI).                                                                                                    | Ν                |
| RESET       |                                                                                                   | Issues the RESET device command to the ADC (via SPI).                                                                                                    | N <sup>(2)</sup> |
| START       |                                                                                                   | Sets the START pin low and issues the START device command to the ADC (via SPI).                                                                                                    | Ν                |
| STOP        |                                                                                                   | Sets the START pin low and issues the STOP device command to the ADC (via SPI).                                                                                                    | Ν                |
| RDATA       |                                                                                                   | Starts a single conversion, waits for DRDY to go low, and prints the conversion result to the console.                                                                                                    | Ν                |
| OFSCAL      |                                                                                                   | Issues the offset calibration device command to the ADC (via SPI).                                                                                                    | Ν                |
| GANCAL      |                                                                                                   | Issues the gain calibration device command to the ADC (via SPI).                                                                                                    | Ν                |
| RREG        | <address></address>                                                                               | Issues a read register device command to the ADC (via SPI), where " <address>" is the starting register address in hexadecimal (without the "0x" prefix or "h" postfix).</address>                                                                                                    | Ν                |
| READSINGLE  | <address></address>                                                                               | This command is used by the GUI. This command provides the same function as RREG, but wakes the device from power down and returns to previous power-down mode after completion.                                                                                                    | Y <sup>(1)</sup> |
| HOLDCLOCK   | <"0" or "1">                                                                                      | This command disables the Tiva GPIO output connected to "EXT CLK" to allow for external clocks to be applied to J5. Refer to Section 3.2.3.                                                                                                    | Ν                |
| WREG        | <address><br/><data></data></address>                                                             | Issues a write register device command to the ADC (via SPI), where " <address>" is the starting register address in hex, and "<data>" is the value to write to the register in hex (without the "0x" prefix or "h" postfix).</data></address>                                                                                                    | Ν                |
| WRITESINGLE | <address><br/><data></data></address>                                                             | This command is used by the GUI. This command provides the same function as WREG, but wakes the device from power down and returns to previous power-down mode after completion.                                                                                                    | Y <sup>(1)</sup> |
| LOCK        |                                                                                                   | Sends the lock register device command to the ADC (via SPI). While in this mode, all write register commands are ignored until the device is unlocked.                                                                                                    | Ν                |
| UNLOCK      |                                                                                                   | Sends the unlock register device command to the ADC (via SPI). This command unlocks the device register to allow write commands to take effect.                                                                                                    | Ν                |
| HOLDSTART   | <"0" or "1">                                                                                      | This command controls the state of the START GPIO pin. An argument of "1" sets the START pin high, while a "0" argument sets the START pin low.                                                                                                    | Ν                |
| HWRESET     |                                                                                                   | This command toggles the RESET GPIO pin.                                                                                                    | N <sup>(2)</sup> |
| CLEAR       |                                                                                                   | Clears the software fault flag, writes "0x00" to the STATS register (to clear the CRC_ERR and RESET bits), and turns off the FAULT LED. NOTE: Pressing S3 performs the same action as the CLEAR command.                                                                                                    | Ν                |
| STATUS      |                                                                                                   | Reads the STATUS register (to check for any new fault conditions) and prints (to the console) a description of each fault type that has occurred since last clearing the software fault flag (with S3 or the CLEAR command).                                                                                                    | Ν                |
| CRC         | <length><br/><data1><br/><data2><br/><data3><br/><data4></data4></data3></data2></data1></length> | Computes the CRC-n of the data bytes given in " <data1>" through "<data4>", where "<length>" is the number of bytes to be used in the CRC-n calculation. If the number of data bytes provided is greater than "<length>", the extra data bytes are ignored.</length></length></data4></data1>                                                                                                 | Ν                |
| DONTCARE    | <value></value>                                                                                   | Sets the "Don't care" byte value that is used for all SPI commands that include a "Don't care" byte. Changing the value of this byte only has the effect of modifying the resulting CRC byte that is used with CRC-mode.                                                                                                    | N                |
| SPISEND     | <length><br/><byte1><br/><byte2></byte2></byte1></length>                                         | Sends a user-specified SPI command sequence to the ADC. CS remains low until all bytes have been sent. After issuing this command the firmware reads the STATUS register to check for any CRC errors. This command allows for testing of the CRC command validation of the ADC, for example, because this command allows the user to provide invalid CRC bytes with the various SPI commands. | N                |

<sup>(1)</sup> Returns device to previous state after completion.

<sup>(2)</sup> Resetting wakes the device from software-power down mode.

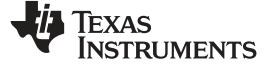

## 5 EVM Bill of Materials, PCB Layouts, and Schematics

The bill of materials and schematics are shown for the ADS125H02EVM.

## 5.1 Bill of Materials

**NOTE:** All components should be compliant with the *European Union Restriction on Use of Hazardous Substances* (RoHS) directive. Some part numbers may be either leaded or RoHS. Verify that purchased components are RoHS-compliant. (For more information about TI's position on RoHS compliance, see www.ti.com.)

| Designator                                                                                                    | Qty | Value  | Description                                                   | Package Reference | Part Number         | Manufacturer |
|----------------------------------------------------------------------------------------------------|-----|--------|---------------------------------------------------------------|-------------------|---------------------|--------------|
| IPCB1                                                                                                    | 1   |        | Printed Circuit Board                                         |                   | DC045               | Any          |
| C1, C2, C4, C5, C7, C8                                                                                                    | 6   | 1000pF | CAP, CERM, 1000 pF, 50 V, ±10%, C0G/NP0, 0603                 | 0603              | 06035A102KAT2A      | AVX          |
| C3, C6, C9, C10                                                                                                    | 4   | 0.01uF | CAP, CERM, 0.01 uF, 50 V, +/- 5%, C0G/NP0, 0603               | 0603              | GRM1885C1H103JA01D  | MuRata       |
| C11, C12                                                                                                    | 2   | 0.1uF  | CAP, CERM, 0.1 uF, 50 V, +/- 10%, X7R, 0603                   | 0603              | C1608X7R1H104K080AA | TDK          |
| C16, C18, C21, C23, C51, C62,<br>C65, C67, C69, C71                                                                                     | 10  | 1uF    | CAP, CERM, 1 uF, 50 V, +/- 10%, X7R, 0603                     | 0603              | UMK107AB7105KA-T    | Taiyo Yuden  |
| C17, C19, C26, C27, C28, C29,<br>C30, C33, C34, C35, C36, C39,<br>C40, C45, C46, C47, C48, C49,<br>C52, C54, C55, C56, C57, C63,<br>C68 | 25  | 0.1uF  | CAP, CERM, 0.1 uF, 25 V, +/- 5%, X7R, 0603                    | 0603              | 06033C104JAT2A      | AVX          |
| C20, C25, C76                                                                                                    | 3   | 0.1uF  | CAP, CERM, 0.1 uF, 100 V,+/- 10%, X7R, AEC-Q200 Grade 1, 0603 | 0603              | GCJ188R72A104KA01D  | MuRata       |
| C22                                                                                                    | 1   | 4700pF | CAP, CERM, 4700 pF, 100 V, +/- 5%, C0G/NP0, 0603              | 0603              | C0603C472J1GAC7867  | Kemet        |
| C24                                                                                                    | 1   | 10uF   | CAP, CERM, 10 uF, 10 V, +/- 10%, X7R, 0805                    | 0603              | GRM21BR71A106KE51L  | MuRata       |
| C41, C42                                                                                                    | 2   | 6.8pF  | CAP, CERM, 6.8 pF, 50 V, +/- 4%, C0G/NP0, 0603                | 0603              | 06035A6R8CAT2A      | AVX          |
| C43, C44                                                                                                    | 2   | 12pF   | CAP, CERM, 12 pF, 50 V, +/- 5%, C0G/NP0, 0603                 | 0603              | C0603C120J5GACTU    | Kemet        |
| C50, C53                                                                                                    | 2   | 2.2uF  | CAP, CERM, 2.2 uF, 35 V, +/- 10%, X5R, 0603                   | 0603              | GRM188R6YA225KA12D  | MuRata       |
| C58                                                                                                    | 1   | 4.7uF  | CAP, CERM, 4.7 uF, 50 V, +/- 10%, X7R, 1206                   | 1206              | GRM31CR71H475KA12L  | MuRata       |
| C59                                                                                                    | 1   | 100pF  | CAP, CERM, 100 pF, 50 V, +/- 5%, C0G/NP0, 0603                | 0603              | C0603C101J5GACTU    | Kemet        |
| C60                                                                                                    | 1   | 22uF   | CAP, CERM, 22 uF, 16 V, +/- 10%, X7R, 1210                    | 1210              | GRM32ER71C226KE18L  | Murata       |
| C61                                                                                                    | 1   | 10uF   | CAP, CERM, 10 uF, 35 V, +/- 10%, X7R, 1206                    | 1206              | GMK316AB7106KL      | Taiyo Yuden  |
| C64                                                                                                    | 1   | 47uF   | CAP, CERM, 47 uF, 10 V, +/- 20%, X5R, 1206                    | 1206              | C3216X5R1A476M160AB | TDK          |
| C66, C70                                                                                                    | 2   | 1000pF | CAP, CERM, 1000 pF, 100 V, +/- 5%, X7R, 0603                  | 0603              | 06031C102JAT2A      | AVX          |
| C77, C78, C80, C81                                                                                                    | 4   | 10uF   | CAP, CERM, 10 uF, 50 V, +/- 10%, X5R, 1206                    | 1206              | GRM31CR61H106KA12L  | Murata       |
| D1                                                                                                    | 1   | Orange | LED, Orange, SMD                                              | LED_0603          | LTST-C191KFKT       | Lite-On      |
| D2, D3, D5                                                                                                    | 3   | Green  | LED, Green, SMD                                               | LED_0603          | LTST-C191TGKT       | Lite-On      |
| D4                                                                                                    | 1   | Red    | LED, Red, SMD                                                 | LED_0603          | LTST-C191KRKT       | Lite-On      |

#### Table 9. EVM Bill of Materials

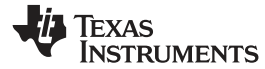

## Table 9. EVM Bill of Materials (continued)

| Designator                                      | Qty | Value  | Description                                                    | Package Reference | Part Number      | Manufacturer                   |
|-------------------------------------------------|-----|--------|----------------------------------------------------------------|-------------------|------------------|--------------------------------|
| D8, D9                                          | 2   |        | Diode, Schottky, 80 V, 0.5 A, SOD-123                          | SOD-123           | MBR0580-TP       | Micro Commercial<br>Components |
| H1, H2, H3, H4                                  | 4   |        | Bumpon, Cylindrical, 0.312 X 0.200, Black                      | Black Bumpon      | SJ61A1           | 3M                             |
| J1                                              | 1   |        | Terminal Block, 3.5mm, 9x1, R/A, TH                            |                   | ED555/9DS        | On-Shore Technology            |
| J2, J4                                          | 2   |        | Terminal Block, 3.5mm Pitch, 3x1, TH                           |                   | ED555/3DS        | On-Shore Technology            |
| J6                                              | 1   |        | Connector, Receptacle, Micro-USB Type B, R/A, Bottom Mount SMT |                   | 473460001        | Molex                          |
| JP6                                             | 1   |        | Header, 100mil, 3x1, Gold, TH                                  |                   | PBC03SAAN        | Sullins Connector<br>Solutions |
| JP7, JP8                                        | 2   |        | Header, 100mil, 2x1, Gold, TH                                  |                   | TSW-102-07-G-S   | Samtec                         |
| L1                                              | 1   | 1uH    | Inductor, Wirewound, Ferrite, 1 uH, 2.05 A, 0.054 ohm, SMD     | 1210              | LQH32PH1R0NN0L   | Murata                         |
| R1, R2, R5, R7, R10, R12, R28,<br>R29, R78, R81 | 11  | 0      | RES, 0, 5%, 0.1 W, 0603                                        | 0603              | RC0603JR-070RL   | Yageo America                  |
| R3, R4, R6, R8, R11, R13, R15,<br>R56, R58, R66 | 10  | 100    | RES, 100, 1%, 0.1 W, 0603                                      | 0603              | RC0603FR-07100RL | Yageo America                  |
| R30, R31, R32, R73                              | 4   | 0.1    | RES, 0.1, 1%, 0.1 W, 0603                                      | 0603              | ERJ-L03KF10CV    | Panasonic                      |
| R33, R39, R40, R41, R42, R43,<br>R44, R45, R46  | 9   | 47     | RES, 47, 5%, 0.1 W, AEC-Q200 Grade 0, 0603                     | 0603              | CRCW060347R0JNEA | Vishay-Dale                    |
| R34, R35, R36, R37, R38, R48,<br>R49, R74, R97  | 9   | 100k   | RES, 100 k, 1%, 0.1 W, 0603                                    | 0603              | RC0603FR-07100KL | Yageo America                  |
| R47                                             | 1   | 1.69k  | RES, 1.69 k, 1%, 0.1 W, 0603                                   | 0603              | RC0603FR-071K69L | Yageo America                  |
| R51, R54, R55, R57, R67                         | 5   | 10k    | RES, 10.0 k, 1%, 0.1 W, AEC-Q200 Grade 0, 0603                 | 0603              | CRCW060310K0FKEA | Vishay-Dale                    |
| R52, R86                                        | 2   | 1k     | RES, 1.00 k, 1%, 0.1 W, AEC-Q200 Grade 0, 0603                 | 0603              | CRCW06031K00FKEA | Vishay-Dale                    |
| R53                                             | 1   | 8.06k  | RES, 8.06 k, 1%, 0.1 W, AEC-Q200 Grade 0, 0603                 | 0603              | CRCW06038K06FKEA | Vishay-Dale                    |
| R61, R62, R63                                   | 3   | 2.94k  | RES, 2.94 k, 1%, 0.1 W, 0603                                   | 0603              | RC0603FR-072K94L | Yageo America                  |
| R68                                             | 1   | 1.0Meg | RES, 1.0 M, 5%, 0.1 W, AEC-Q200 Grade 0, 0603                  | 0603              | CRCW06031M00JNEA | Vishay-Dale                    |
| R70                                             | 1   | 4.87k  | RES, 4.87 k, 1%, 0.1 W, AEC-Q200 Grade 0, 0603                 | 0603              | CRCW06034K87FKEA | Vishay-Dale                    |
| R71                                             | 1   | 2.00k  | RES, 2.00 k, 1%, 0.1 W, AEC-Q200 Grade 0, 0603                 | 0603              | CRCW06032K00FKEA | Vishay-Dale                    |
| R72                                             | 1   | 51     | RES, 51, 5%, 0.1 W, AEC-Q200 Grade 0, 0603                     | 0603              | CRCW060351R0JNEA | Vishay-Dale                    |
| R75                                             | 1   | 20.0k  | RES, 20.0 k, 1%, 0.1 W, 0603                                   | 0603              | RC0603FR-0720KL  | Yageo America                  |
| R76                                             | 1   | 768k   | RES, 768 k, 1%, 0.1 W, 0603                                    | 0603              | RC0603FR-07768KL | Yageo America                  |
| R77                                             | 1   | 215k   | RES, 215 k, 1%, 0.1 W, 0603                                    | 0603              | RC0603FR-07215KL | Yageo America                  |
| R84, R85                                        | 2   | 0      | RES, 0, 5%, 0.1 W, AEC-Q200 Grade 0, 0603                      | 0603              | CRCW06030000Z0EA | Vishay-Dale                    |
| R91                                             | 1   | 10k    | RES, 10 k, 5%, 0.1 W, 0603                                     | 0603              | RC1608J103CS     | Samsung Electro-<br>Mechanics  |
| R92                                             | 1   | 118k   | RES, 118 k, 1%, 0.1 W, 0603                                    | 0603              | RC0603FR-07118KL | Yageo America                  |
| R93                                             | 1   | 150k   | RES, 150 k, 1%, 0.1 W, 0603                                    | 0603              | RC0603FR-07150KL | Yageo America                  |
| R94, R95                                        | 2   | 10.0k  | RES, 10.0 k, 1%, 0.1 W, 0603                                   | 0603              | ERJ-3EKF1002V    | Panasonic                      |
| R96                                             | 1   | 499k   | RES, 499 k, 1%, 0.1 W, 0603                                    | 0603              | RC0603FR-07499KL | Yageo America                  |

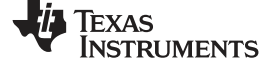

## Table 9. EVM Bill of Materials (continued)

| Designator    | Qty | Value  | Description                                                                                                    | Package Reference       | Part Number          | Manufacturer                   |
|---------------|-----|--------|----------------------------------------------------------------------------------------------------|-------------------------|----------------------|--------------------------------|
| S1            | 1   |        | SLIDE SWITCH DPDT .1A, SMT                                                                                                    | SWITCH, 5.4x2.5x3.9mm   | CAS-220TA            | Copal Electronics              |
| S2, S3, S5    | 3   |        | Switch, Tactile, SPST-NO, 0.05A, 12V, SMT                                                                                                    | Switch, 4.4x2x2.9 mm    | TL1015AF160QG        | E-Switch                       |
| SH-1, SH-2    | 2   | 1x2    | Shunt, 100mil, Flash Gold, Black                                                                                                    | Closed Top 100mil Shunt | SPC02SYAN            | Sullins Connector<br>Solutions |
| T1            | 1   | 475 uH | Transformer, 475 uH, SMT                                                                                                    |                         | 760390015            | Wurth Elektronik               |
| U3            | 1   |        | +/- 15.5 V-Input, 3-Channel, 19.2-kSPS, 24-Bit, Delta-Sigma<br>ADC With PGA and Voltage Reference, RHB0032E (VQFN-32)                                                             | VQFN-32                 | ADS125H02IRHBR       | Texas Instruments              |
| U4            | 1   |        | Single Inverter Buffer/Driver With Open-Drain Output, DCK0005A                                                                                                    | DCK0005A                | SN74LVC1G06DCKT      | Texas Instruments              |
| U5, U6        | 2   |        | 8-Bit Bidirectional Voltage-Level Shifter For Open-Drain And<br>Push-Pull Application, RGY0020A (VQFN-20)                                                                         | RGY0020A                | TXS0108ERGYR         | Texas Instruments              |
| U8            | 1   |        | USB ESD Solution with Power Clamp, 4 Channels, -40 to +85 degC, 6-pin SON (DRY), Green (RoHS & no Sb/Br)                                                                          | DRY0006A                | TPD4S012DRYR         | Texas Instruments              |
| U9            | 1   |        | High-Speed USB 2.0 (480 Mbps) 1:2 Multiplexer / Demultiplexer<br>Switch with Single Enable, 6 ohm RON, 2.5 to 3.3V, -40 to 85<br>degC, 10-Pin UQFN (RSE), Green (RoHS & no Sb/Br) | RSE0010A                | TS3USB221ERSER       | Texas Instruments              |
| U10           | 1   |        | Highly Integrated Full Featured Hi-Speed USB 2.0 ULPI<br>Transceiver, QFN-32                                                                                                    | 5x5 QFN-32              | USB3320C-EZK         | Microchip                      |
| U12           | 1   |        | Triple Inverter Buffer/Driver with Open-Drain Output, DCU0008A, SMALL T&R                                                                                                    | DCU0008A                | SN74LVC3G06DCUT      | Texas Instruments              |
| U13           | 1   |        | Tiva C Series Microcontroller, 1024 KB Flash, 256 KB SRAM, 12<br>Bit, 20 Channels, -40 to 85 degC, 128-Pin TQFP (PDT), Green<br>(RoHS & no Sb/Br), Tape and Reel                  | PDT0128A                | TM4C1294NCPDTI3R     | Texas Instruments              |
| U14           | 1   |        | 3.5MHz, 1.5A, 92% Efficient Boost Converter with Adjustable<br>Input Current Limit, DSG0008A (WSON-8)                                                                             | DSG0008A                | TPS61252DSGR         | Texas Instruments              |
| U15           | 1   |        | 36-V, 1-A, 4.17-uVRMS, RF LDO Voltage Regulator, RGW0020A<br>(VQFN-20)                                                                                                    | RGW0020A                | TPS7A4700RGWR        | Texas Instruments              |
| U16           | 1   |        | Single Output High PSRR LDO, 150 mA, Fixed 1.8 V Output, 2.5 to 6.5 V Input, with Low IQ, 5-pin SC70 (DCK), -40 to 85 degC, Green (RoHS & no Sb/Br)                               | DCK0005A                | TPS71718DCKR         | Texas Instruments              |
| U17           | 1   |        | Voltage Supervisor with Active-Low, Open Drain Reset, 1 Supply<br>Monitored, -40 to 125 degC, 3-pin SOT-23 (DBZ), Green (RoHS<br>& no Sb/Br)                                      | DBZ0003A                | TLV803MDBZR          | Texas Instruments              |
| U18           | 1   |        | Single Output LDO, 1A, Adj. (1.2 to 5.0V), Reverse Current<br>Protection, DRV0006A (WSON-6)                                                                                       | DRV0006A                | TPS73733DRVR         | Texas Instruments              |
| U22           | 1   |        | Low-Noise 1 A, 420 kHz Transformer Driver, DBV0006A (SOT-23-6)                                                                                                    | DBV0006A                | SN6505BDBVR          | Texas Instruments              |
| U23           | 1   |        | Wide-VIN (+/-33 V), 150-mA, Spilt-Rail Output, Positive and<br>Negative LDO Voltage Regulator with Startup Tracking,<br>DSC0010J (WSON-10)                                        | DSC0010J                | TPS7A3901DSCR        | Texas Instruments              |
| Y1            | 1   |        | Crystal, 25 MHz, 18 pF, SMD                                                                                                    | ABM3                    | ABM3-25.000MHZ-D2Y-T | Abracon Corporation            |
| Y2            | 1   |        | CRYSTAL, 32.768KHz, 7PF, SMD                                                                                                    | 1.5x1.4x6.7mm           | SSPT7F-7PF20-R       | Seiko Instruments              |
| C11, C12, C76 | 0   | 0.1uF  | CAP, CERM, 0.1 uF, 100 V, +/- 10%, X7R, 0603                                                                                                    | 0603                    | GRM188R72A104KA35D   | MuRata                         |
| C13           | 0   | 2.2uF  | CAP, CERM, 2.2 uF, 10 V, +/- 10%, X7R, 0603                                                                                                    | 0603                    | GRM188R71A225KE15D   | MuRata                         |

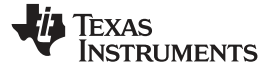

## Table 9. EVM Bill of Materials (continued)

| Designator                                                                 | Qty | Value  | Description                                                                                                | Package Reference                          | Part Number        | Manufacturer                  |
|----------------------------------------------------------------------------|-----|--------|----------------------------------------------------------------------------------------------------|--------------------------------------------|--------------------|-------------------------------|
| C14                                                                        | 0   | 1uF    | CAP, CERM, 1 uF, 50 V, +/- 10%, X7R, 0603                                                                  | 0603                                       | UMK107AB7105KA-T   | Taiyo Yuden                   |
| C15                                                                        | 0   | 22uF   | CAP, CERM, 22 uF, 10 V, +/- 10%, X7R, 1206                                                                 | 1206                                       | LMK316AB7226KL-TR  | Taiyo Yuden                   |
| C31, C32, C37, C38, C73                                                    | 0   | 0.1uF  | CAP, CERM, 0.1 uF, 25 V, +/- 5%, X7R, 0603                                                                 | 0603                                       | 06033C104JAT2A     | AVX                           |
| C72, C74                                                                   | 0   | 10uF   | CAP, CERM, 10 uF, 35 V, +/- 10%, X7R, 1206                                                                 | 1206                                       | GMK316AB7106KL     | Taiyo Yuden                   |
| C75                                                                        | 0   | 0.01uF | CAP, CERM, 0.01 uF, 25 V, +/- 10%, X7R, 0603                                                               | 0603                                       | GRM188R71E103KA01D | MuRata                        |
| D6                                                                         | 0   |        | Diode, TVS, Uni, 12 V, 19.9 Vc, SMB                                                                        | SMB                                        | SMBJ12A-13-F       | Diodes Inc.                   |
| D7                                                                         | 0   | Green  | LED, Green, SMD                                                                                            | LED_0603                                   | LTST-C191TGKT      | Lite-On                       |
| F1                                                                         | 0   |        | Fuse, 2 A, 125VAC/VDC, SMD                                                                                 | SMD, 2-Leads, Body<br>9.73x5.03mm          | 0154002.DRT        | Littelfuse                    |
| FID1, FID2, FID3, FID4, FID5,<br>FID6                                      | 0   |        | Fiducial mark. There is nothing to buy or mount.                                                           | N/A                                        | N/A                | N/A                           |
| H5                                                                         | 0   |        | CABLE USB-A TO MICRO USB-B 1M                                                                              | Used in PnP output and some<br>BOM reports | 102-1092-BL-00100  | CNC Tech                      |
| J3                                                                         | 0   |        | Terminal Block, 3.5mm, 9x1, R/A, TH                                                                        |                                            | ED555/9DS          | On-Shore Technology           |
| J5                                                                         | 0   |        | Header, 2.54 mm, 28x2, Gold, TH                                                                            |                                            | TSW-128-07-S-D     | Samtec                        |
| J7                                                                         | 0   |        | Header, 100mil, 7x1, Gold, TH                                                                              |                                            | TSW-107-07-G-S     | Samtec                        |
| J8                                                                         | 0   |        | Terminal Block, 3.5mm Pitch, 2x1, TH                                                                       |                                            | ED555/2DS          | On-Shore Technology           |
| J9                                                                         | 0   |        | Connector, DC Jack 2.1X5.5 mm, TH                                                                          |                                            | PJ-102A            | CUI Inc                       |
| JP1, JP2, JP5                                                              | 0   |        | Header, 100mil, 2x1, Gold, TH                                                                              |                                            | TSW-102-07-G-S     | Samtec                        |
| JP3, JP4                                                                   | 0   |        | Header, 100mil, 3x1, Gold, SMT                                                                             |                                            | TSM-103-01-L-SV    | Samtec                        |
| R9, R14, R60                                                               | 0   | 100    | RES, 100, 1%, 0.1 W, 0603                                                                                  | 0603                                       | RC0603FR-07100RL   | Yageo America                 |
| R16, R17, R18, R22, R23, R24,<br>R26, R27, R79, R80, R82, R83,<br>R98, R99 | 0   | 0      | RES, 0, 5%, 0.1 W, 0603                                                                                    | 0603                                       | RC0603JR-070RL     | Yageo America                 |
| R19, R20, R21                                                              | 0   | 10k    | RES, 10 k, 5%, 0.1 W, 0603                                                                                 | 0603                                       | RC1608J103CS       | Samsung Electro-<br>Mechanics |
| R25                                                                        | 0   | 0.005  | RES, 0.005, 1%, 0.25 W, 1206                                                                               | 1206                                       | WSL12065L000FEA    | Vishay-Dale                   |
| R50, R97                                                                   | 0   | 100k   | RES, 100 k, 1%, 0.1 W, 0603                                                                                | 0603                                       | RC0603FR-07100KL   | Yageo America                 |
| R59, R64, R65, R87                                                         | 0   | 10k    | RES, 10.0 k, 1%, 0.1 W, AEC-Q200 Grade 0, 0603                                                             | 0603                                       | CRCW060310K0FKEA   | Vishay-Dale                   |
| R88                                                                        | 0   | 9.31k  | RES, 9.31 k, 1%, 0.1 W, AEC-Q200 Grade 0, 0603                                                             | 0603                                       | CRCW06039K31FKEA   | Vishay-Dale                   |
| R89                                                                        | 0   | 3.01k  | RES, 3.01 k, 1%, 0.1 W, AEC-Q200 Grade 0, 0603                                                             | 0603                                       | CRCW06033K01FKEA   | Vishay-Dale                   |
| R90                                                                        | 0   | 1.00k  | RES, 1.00 k, 1%, 0.1 W, AEC-Q200 Grade 0, 0603                                                             | 0603                                       | CRCW06031K00FKEA   | Vishay-Dale                   |
| R100, R101                                                                 | 0   | 47     | RES, 47, 5%, 0.1 W, AEC-Q200 Grade 0, 0603                                                                 | 0603                                       | ERJ-3GEYJ470V      | Panasonic                     |
| S4                                                                         | 0   |        | Switch, Tactile, SPST-NO, 0.05A, 12V, SMT                                                                  | Switch, 4.4x2x2.9 mm                       | TL1015AF160QG      | E-Switch                      |
| TP11, TP26, TP27, TP28                                                     | 0   |        | Terminal, Turret, TH, Double                                                                               | Keystone1573-2                             | 1573-2             | Keystone                      |
| U1                                                                         | 0   |        | MUX36xxx 36-V, Low-Capacitance, Low-Leakage-Current,<br>Precision, Analog Multiplexers, PW0016A (TSSOP-16) | TSSOP-16                                   | MUX36D04IPWR       | Texas Instruments             |
| U2                                                                         | 0   |        | High-Precision Voltage Reference with Integrated High-<br>Bandwidth Buffer, DGK0008A (VSSOP-8)             | VSSOP-8                                    | REF6225IDGKR       | Texas Instruments             |

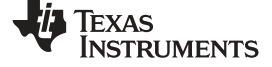

| Designator | Qty | Value | Description                                                                                                    | Package Reference | Part Number       | Manufacturer      |
|------------|-----|-------|----------------------------------------------------------------------------------------------------|-------------------|-------------------|-------------------|
| U7         | 0   |       | 8-Bit Bidirectional Voltage-Level Shifter For Open-Drain And<br>Push-Pull Application, RGY0020A (VQFN-20)                                                                | RGY0020A          | TXS0108ERGYR      | Texas Instruments |
| U11        | 0   |       | 256K I2C <sup>™</sup> CMOS Serial EEPROM, TSSOP-8                                                                                                    | TSSOP-8           | 24AA256-I/ST      | Microchip         |
| U19        | 0   |       | Single Output Fast Transient Response LDO, 1.5 A, Adjustable<br>1.21 to 20 V Output, 2.1 to 20 V Input, 6-pin SOT-223 (DCQ),<br>-40 to 125 degC, Green (RoHS & no Sb/Br) | DCQ0006A          | TL1963ADCQR       | Texas Instruments |
| U20        | 0   |       | 3-Pin Supply Voltage Supervisors for Automotive, DBV0003A (SOT-23-3)                                                                                                    | DBV0003A          | TPS3809I50QDBVRQ1 | Texas Instruments |
| U21        | 0   |       | Single Inverter Buffer/Driver With Open-Drain Output, DCK0005A                                                                                                    | DCK0005A          | SN74LVC1G06DCKT   | Texas Instruments |
| U24        | 0   |       | Single Buffer/Driver With Open-Drain Output, DBV0005A (SOT-<br>23-5)                                                                                                    | DBV0005A          | SN74LVC1G07DBVT   | Texas Instruments |

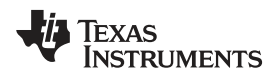

## 5.2 PCB Layouts

Figure 12 through Figure 17 illustrate the PCB layout.

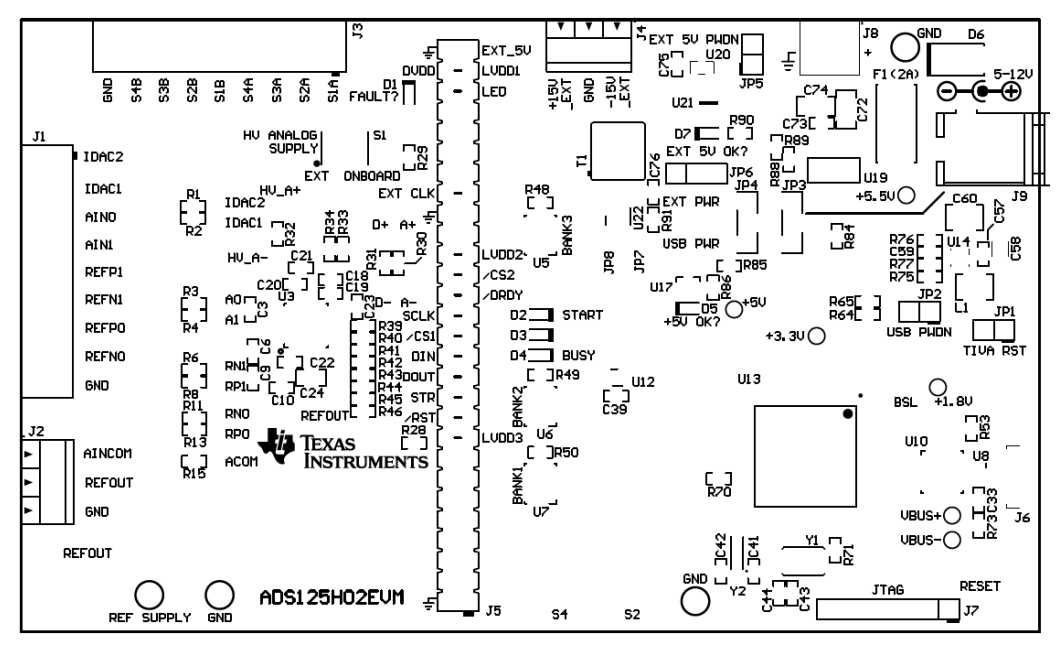

Figure 12. Top Silkscreen

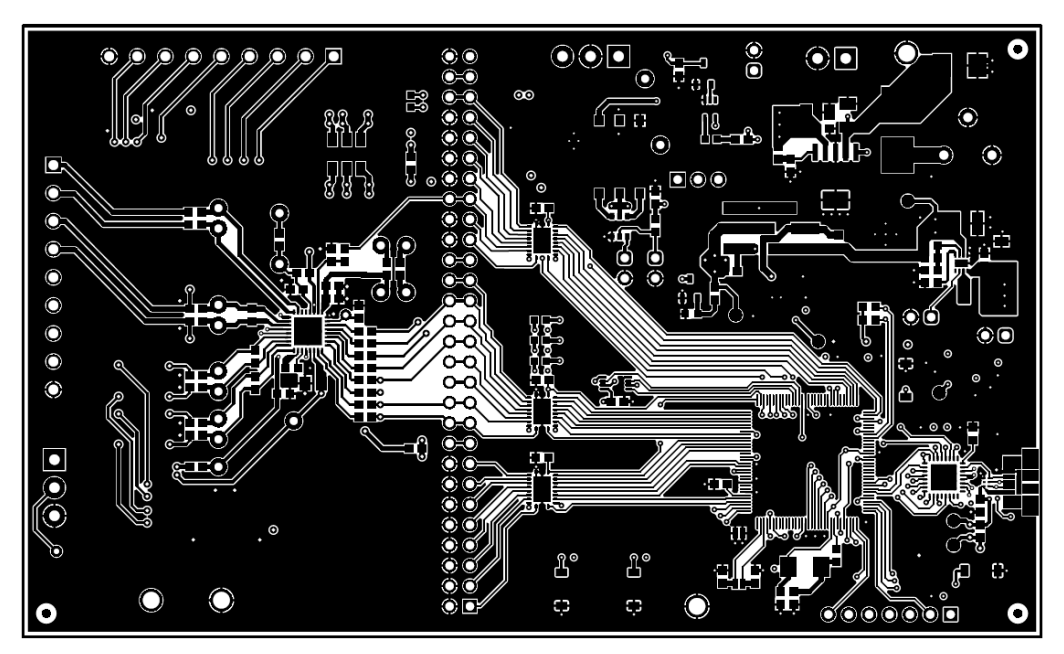

Figure 13. Top Layer (Positive)

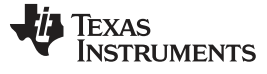

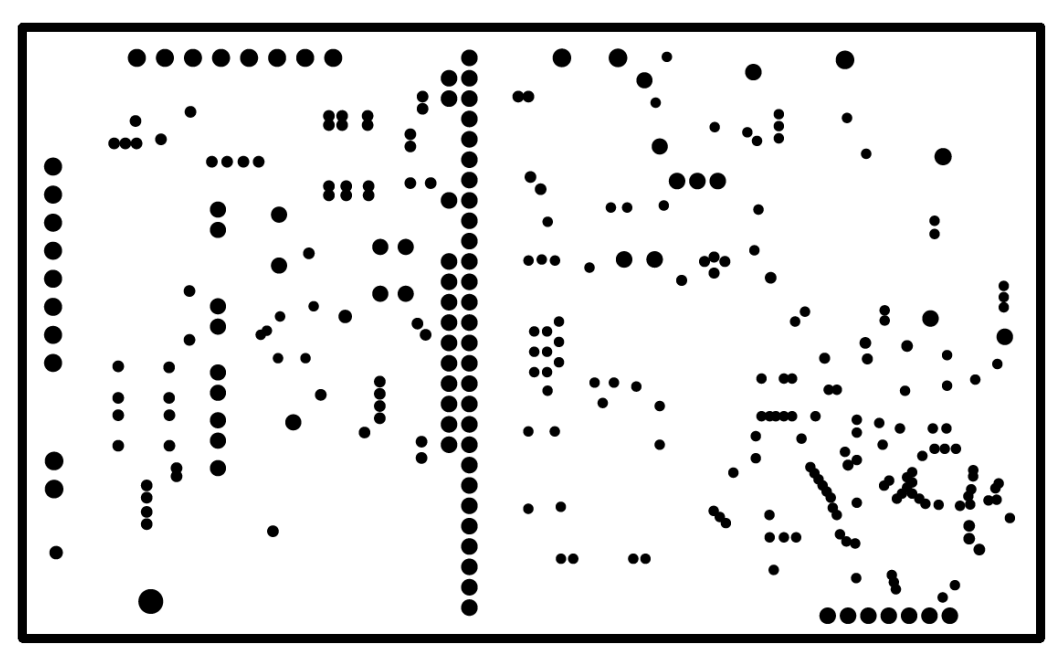

Figure 14. Ground Layer (Negative)

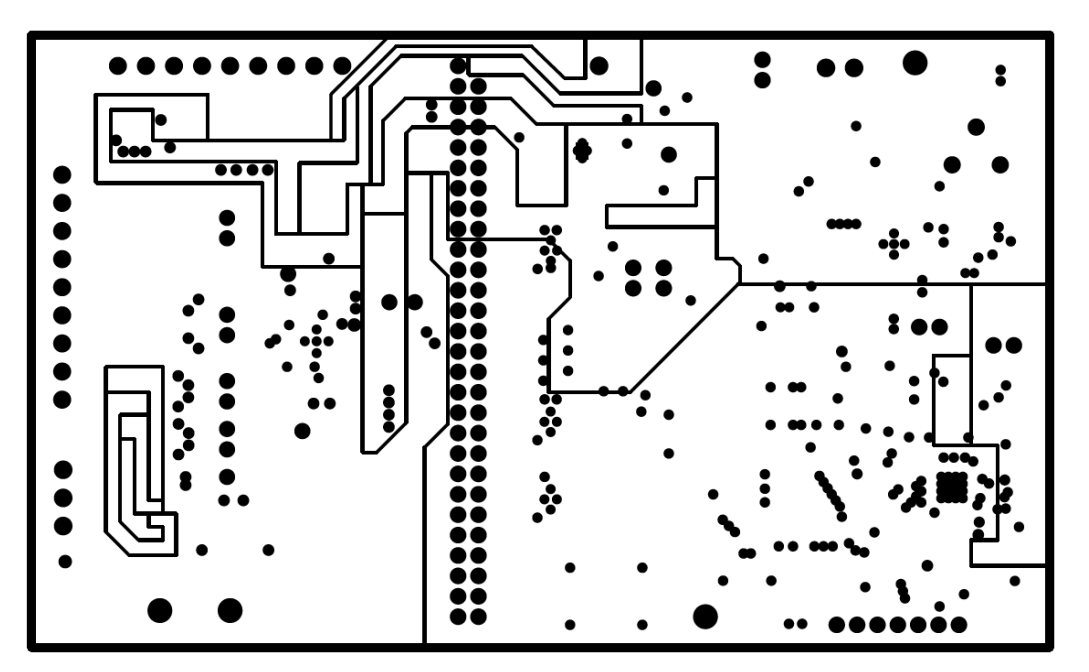

Figure 15. Power Layer (Negative)

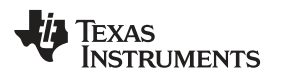

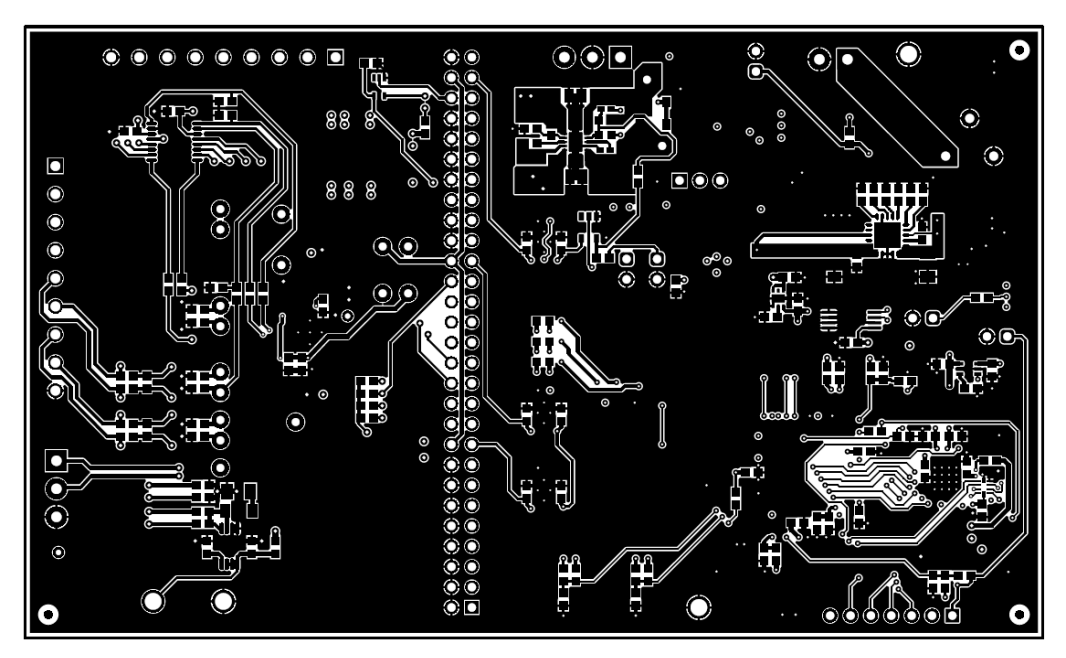

Figure 16. Bottom Layer (Positive)

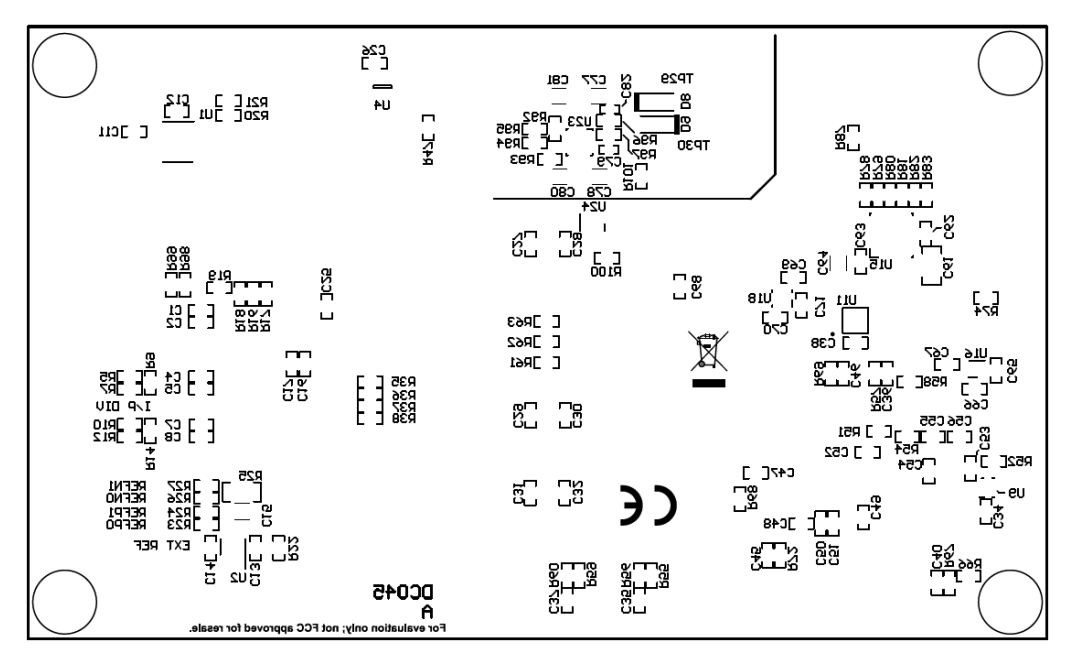

Figure 17. Bottom Silkscreen

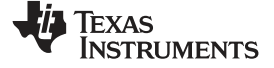

#### EVM Bill of Materials, PCB Layouts, and Schematics

## 5.3 Schematic

Figure 18 through Figure 25 illustrate the ADS125H02EVM schematics.

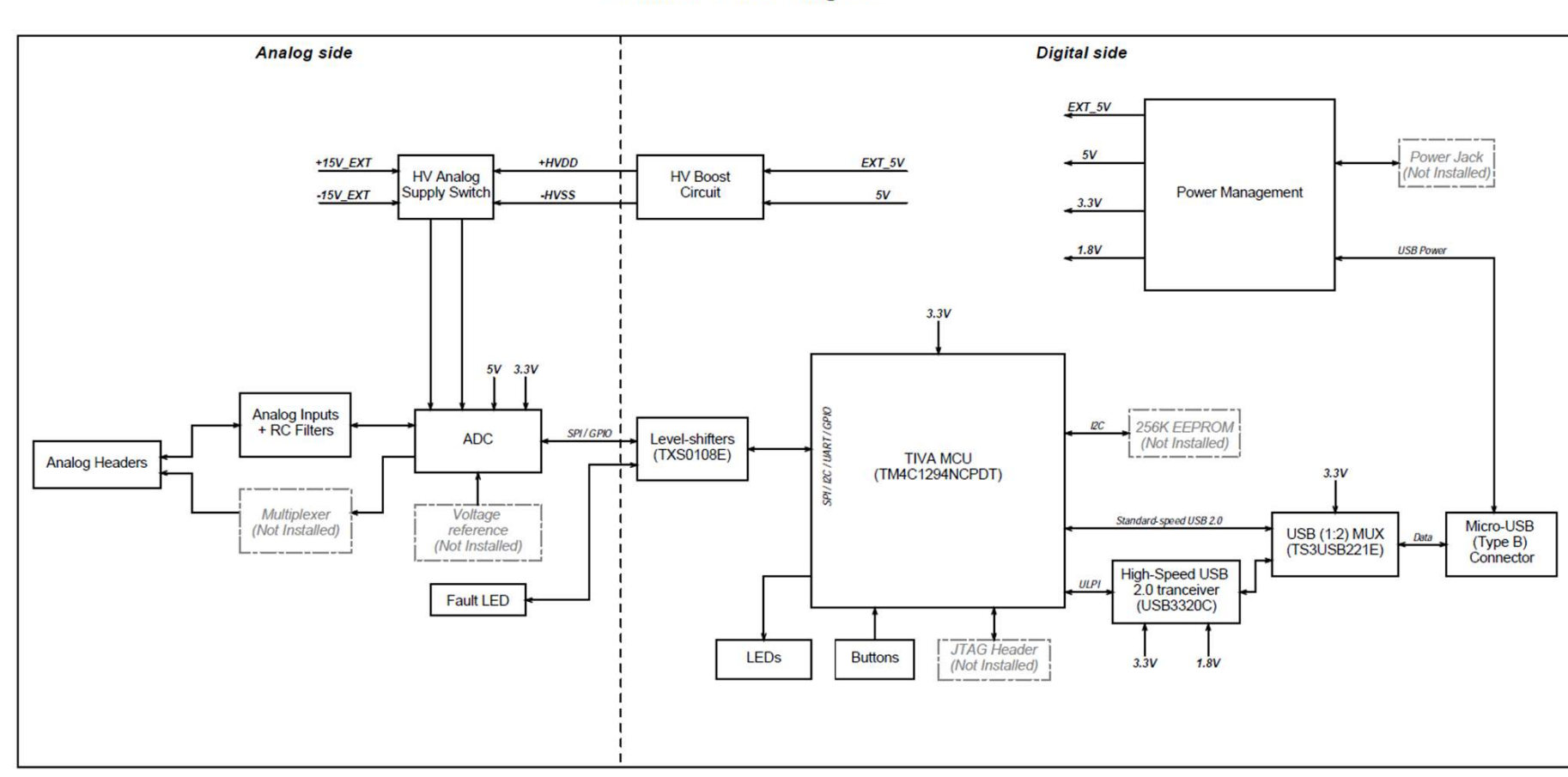

#### Schematic Block Diagram

Figure 18. ADS125H02EVM Block Diagram Schematic

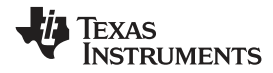

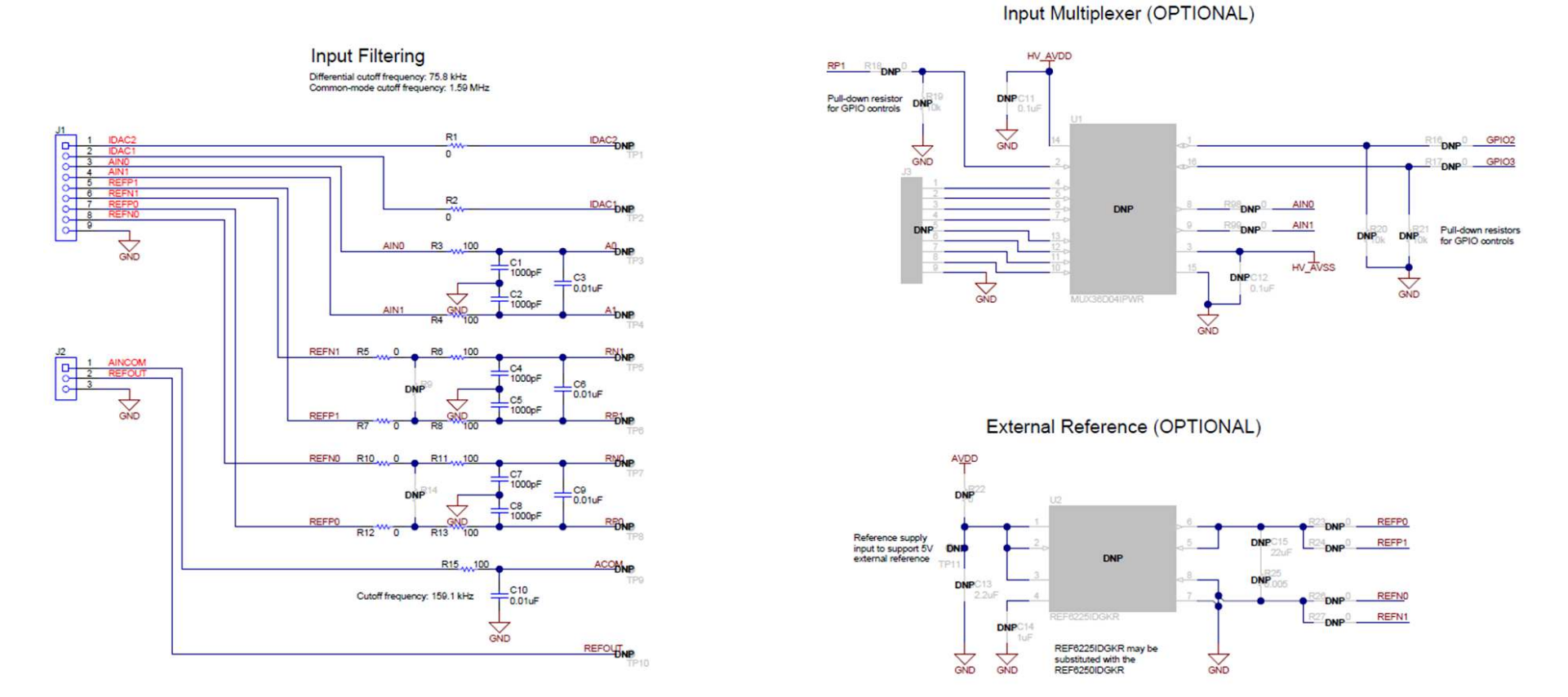

Figure 19. ADS125H02EVM Analog Inputs Header Schematic

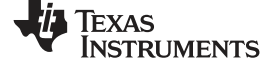

#### EVM Bill of Materials, PCB Layouts, and Schematics

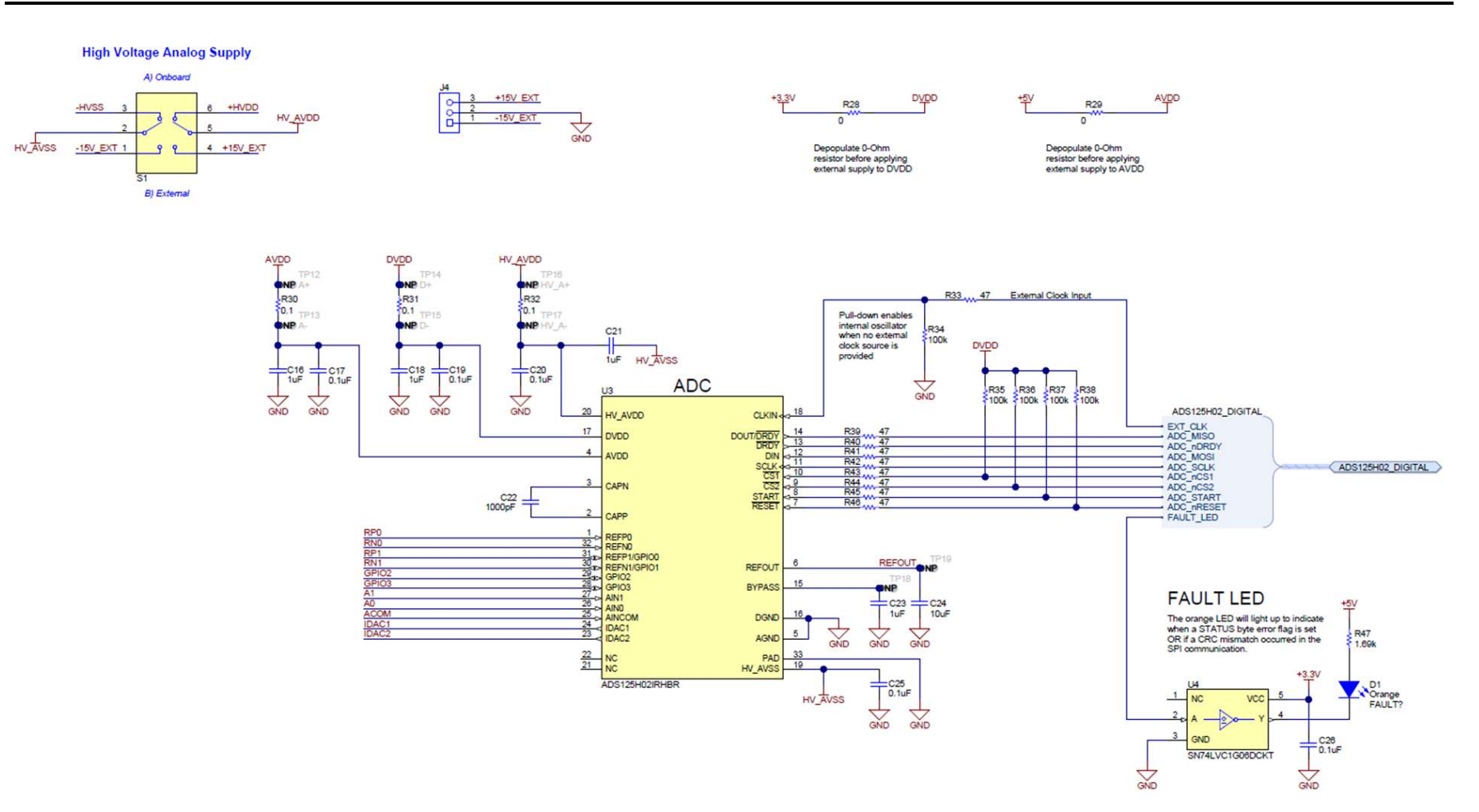

Figure 20. ADS125H02EVM ADC Main Schematic

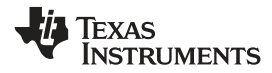

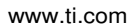

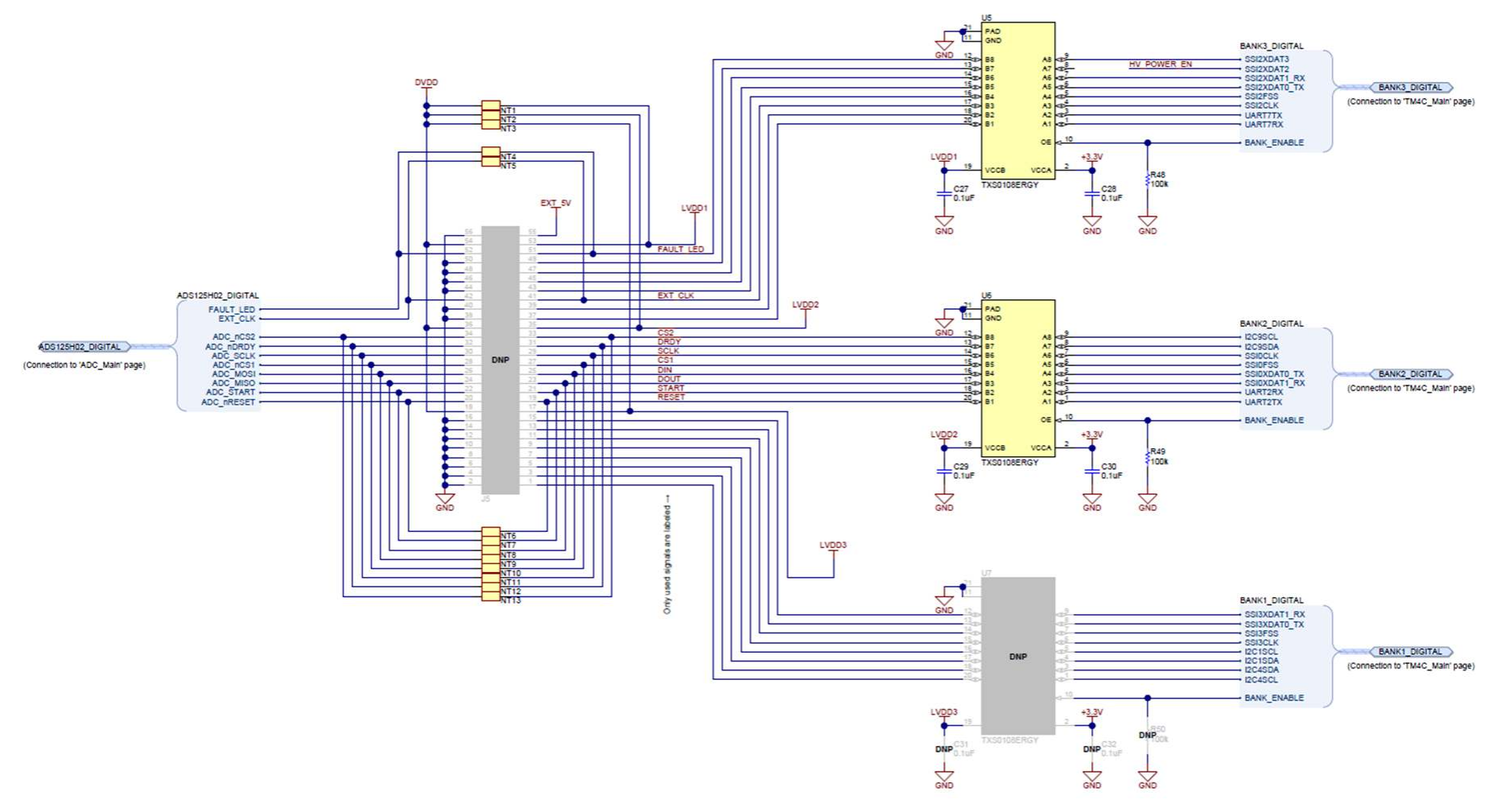

Figure 21. ADS125H02EVM Digital Header Schematic

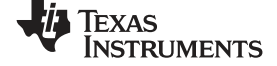

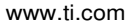

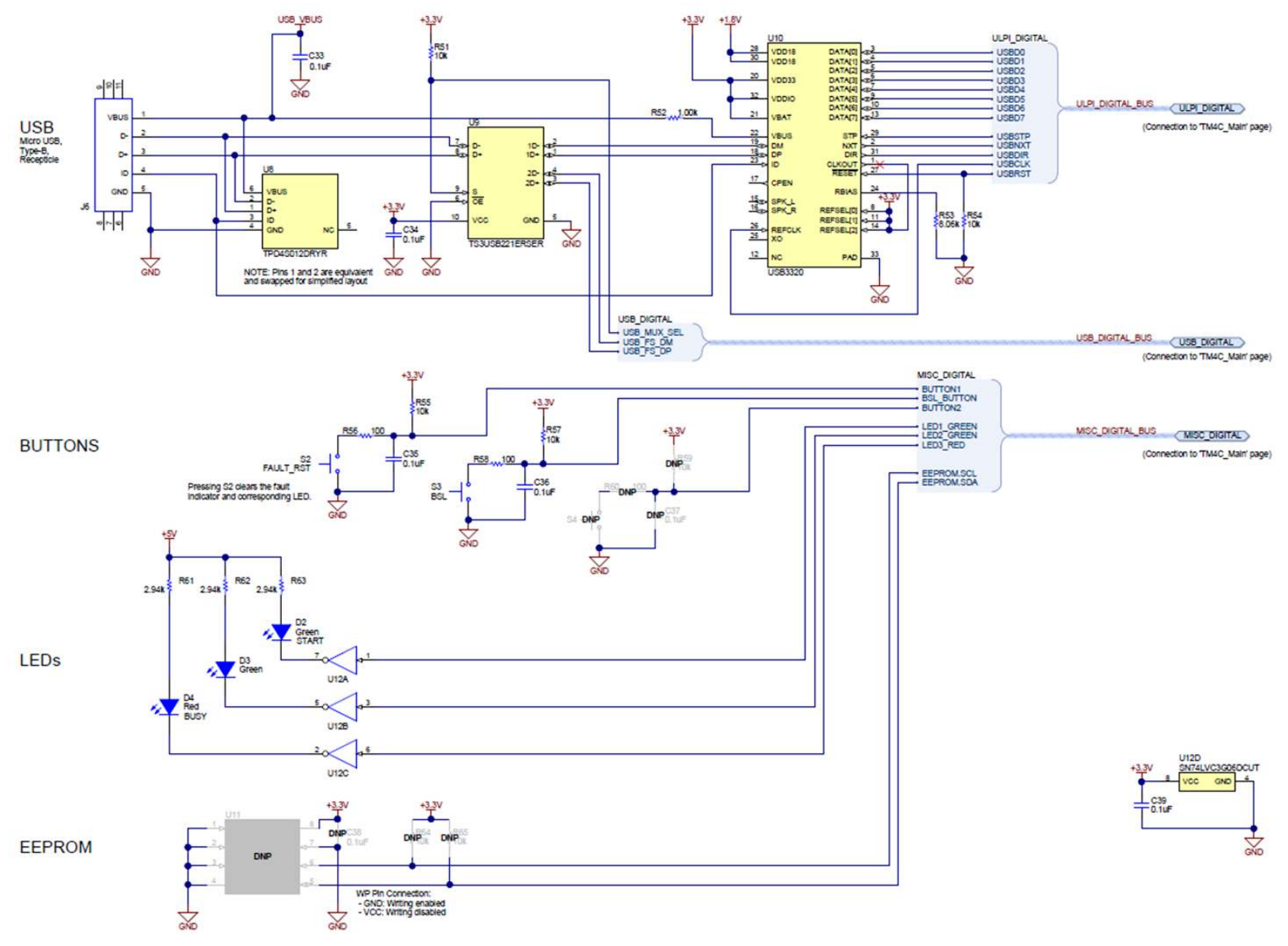

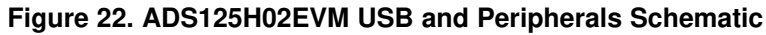

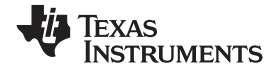

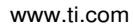

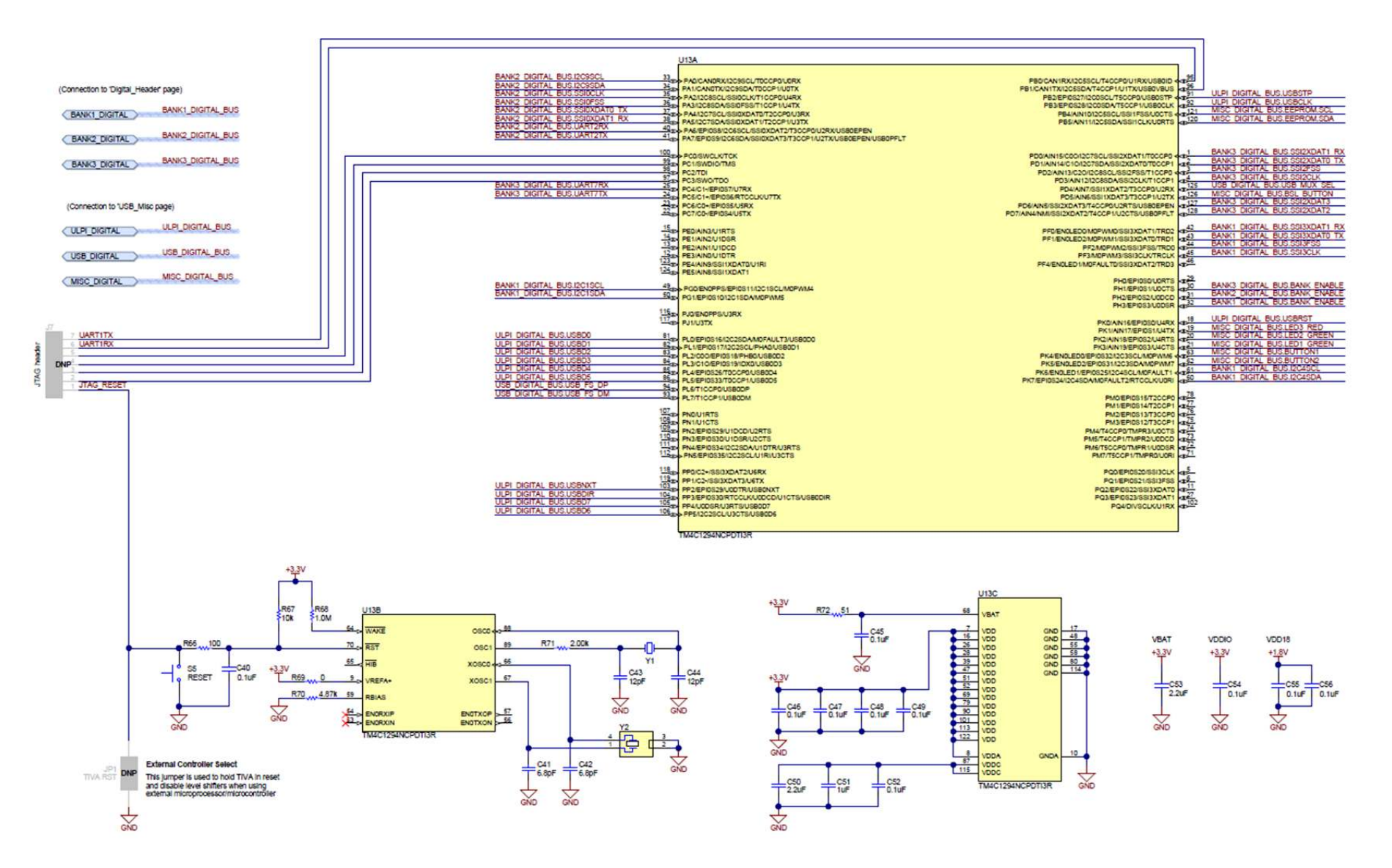

Figure 23. ADS125H02EVM Processor Main Schematic

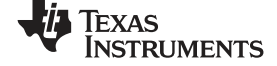

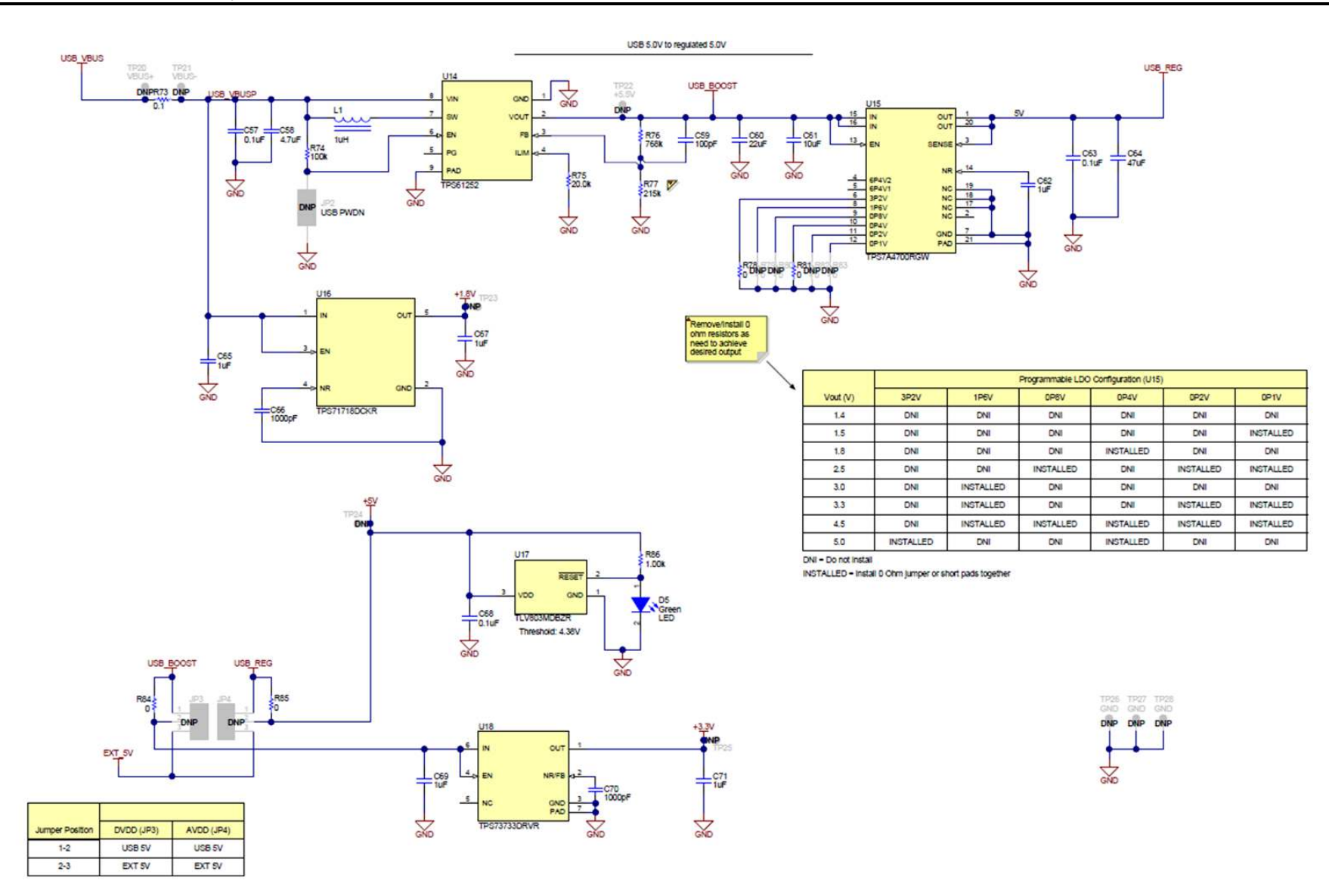

#### Figure 24. ADS125H02EVM USB Power Schematic

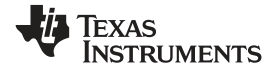

EVM Bill of Materials, PCB Layouts, and Schematics

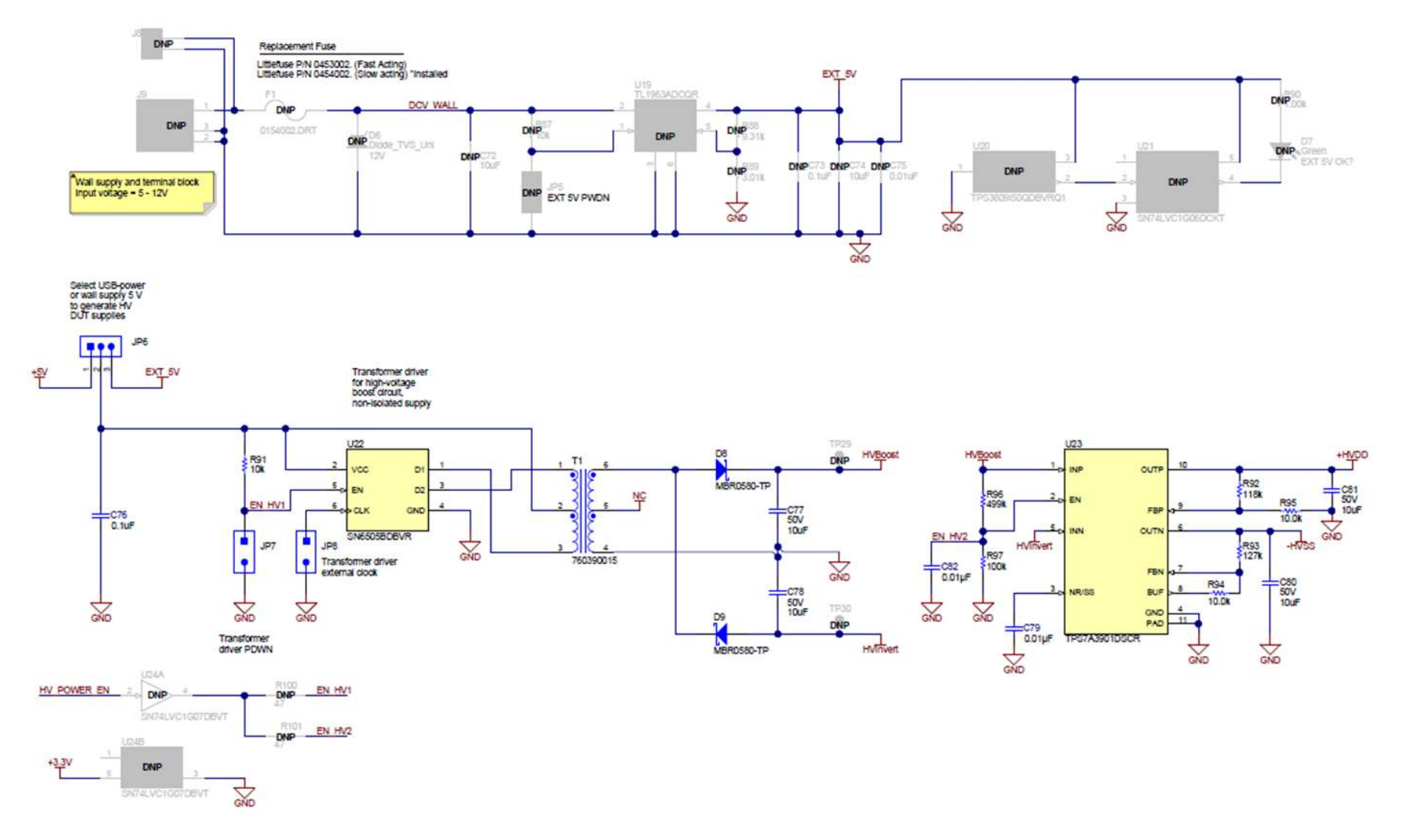

Figure 25. ADS125H02EVM External Power Schematic

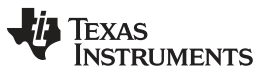

# **Revision History**

NOTE: Page numbers for previous revisions may differ from page numbers in the current version.

#### Changes from Original (October 2018) to A Revision

Page

|   | Changed EVM figures throughout the document                                               | 1  |
|---|-------------------------------------------------------------------------------------------|----|
| - |                                                                                           |    |
| • | Added text references for all figures throughout document                                 | 1  |
| • | Changed Power Supply section                                                              | 3  |
| • | Deleted (not installed) from third bullet in Hardware Functionality section               | 3  |
| • | Changed JP5 to JP8 rows in <i>Default Settings</i> table                                  | 4  |
| • | Changed main Powering the EVM section                                                     | 4  |
| • | Changed High-Voltage Analog Supply Configuration of the ADC section                       | 5  |
| • | Changed JP6, JP7, and JP8 rows in Jumper and Switch Options table                         | 6  |
| • | Changed last two columns in pins 3 to 8 rows of Analog Input Terminal Blocks, J1-J3 table | 8  |
| • | Changed first sentence of High-Voltage Supply Terminal section                            | 9  |
| • | Deleted high voltage linear regulator rows from Test Points table                         | 11 |
| • | Changed first sentence of Powering Up the EVM section                                     | 15 |
| • | Changed EVM Bill of Materials table                                                       | 18 |
| • | Added Header to ADS125H02EVM Analog Inputs Header Schematic title                         | 27 |
|   |                                                                                           |    |

## IMPORTANT NOTICE AND DISCLAIMER

TI PROVIDES TECHNICAL AND RELIABILITY DATA (INCLUDING DATA SHEETS), DESIGN RESOURCES (INCLUDING REFERENCE DESIGNS), APPLICATION OR OTHER DESIGN ADVICE, WEB TOOLS, SAFETY INFORMATION, AND OTHER RESOURCES "AS IS" AND WITH ALL FAULTS, AND DISCLAIMS ALL WARRANTIES, EXPRESS AND IMPLIED, INCLUDING WITHOUT LIMITATION ANY IMPLIED WARRANTIES OF MERCHANTABILITY, FITNESS FOR A PARTICULAR PURPOSE OR NON-INFRINGEMENT OF THIRD PARTY INTELLECTUAL PROPERTY RIGHTS.

These resources are intended for skilled developers designing with TI products. You are solely responsible for (1) selecting the appropriate TI products for your application, (2) designing, validating and testing your application, and (3) ensuring your application meets applicable standards, and any other safety, security, regulatory or other requirements.

These resources are subject to change without notice. TI grants you permission to use these resources only for development of an application that uses the TI products described in the resource. Other reproduction and display of these resources is prohibited. No license is granted to any other TI intellectual property right or to any third party intellectual property right. TI disclaims responsibility for, and you will fully indemnify TI and its representatives against, any claims, damages, costs, losses, and liabilities arising out of your use of these resources.

TI's products are provided subject to TI's Terms of Sale or other applicable terms available either on ti.com or provided in conjunction with such TI products. TI's provision of these resources does not expand or otherwise alter TI's applicable warranties or warranty disclaimers for TI products.

TI objects to and rejects any additional or different terms you may have proposed.

Mailing Address: Texas Instruments, Post Office Box 655303, Dallas, Texas 75265 Copyright © 2022, Texas Instruments Incorporated